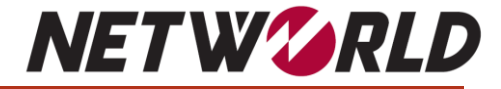

# DataDobi DobiMigrateを触ってみよう!!

### ~異機種間ファイルサーバデータ移行検証と考察~

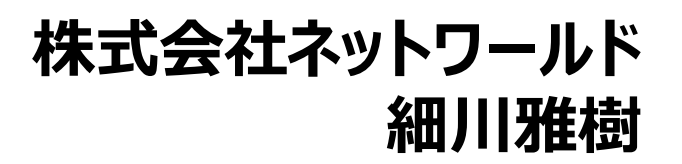

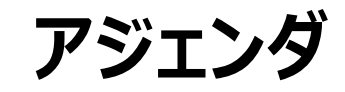

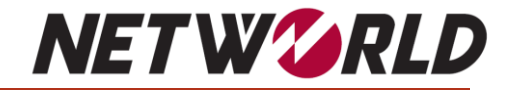

·会社紹介

- DataDobi/DobiMigrateについて
- ・DobiMigrate利用までの流れ
- ・まとめ、考察

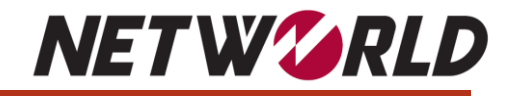

## 会社概要

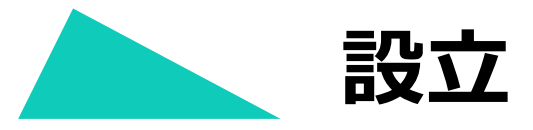

1990年8月1日ノベル社NetWareの 日本国内ディストリビューターとしてスタート

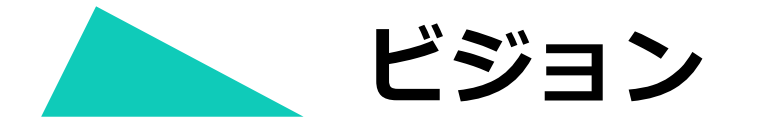

マルチ・クラウド時代、そのハイブリッド・ クラウドやプライベート・クラウドを変革

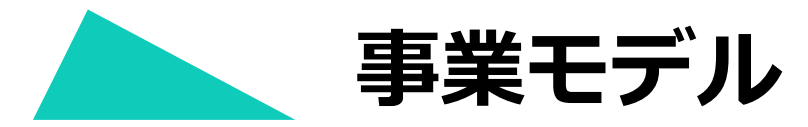

幅広い IT インフラ製品を、技術サービスと 共に提供する Value Added Distributor

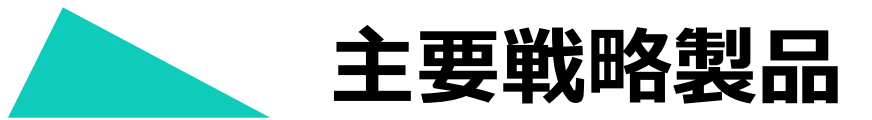

VMware / NetApp / Dell Technologies / IBM Microsoft / TrendMicro / Citrix / Fortinet ···

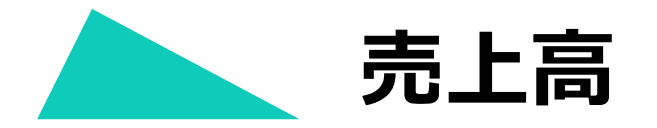

1,148 億円(2022年12月度)

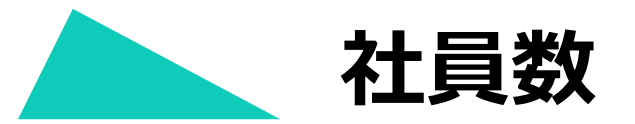

540名 (技術本部SEが約25%)

### <DataDobi社について>

DataDobi社は2010年に設立され、ベルギーを本社とし、米国・英国・ドイツ・オーストラリア に拠点を置く<mark>ソフトウェア企業</mark>です。非構造化データ管理のグローバルリーダーカンパニーであり、 世界の主要企業や公共機関から高い信頼を得ています。

「DobiMigrate」や「StorageMAP」のソフトウェアソリューションを介して非構造化データの管理を支援しており、DobiMigrateに関しては、50以上のNAS製品で認定を受けており、多くのトップストレージベンダーで利用されています。

### <DobiMigrateについて>

DataDobi社が提供するNASやオブジェクトデータのためのエンタープライズ<mark>マイグレーションソ</mark> フトウェア。DobiMigrateは、世界各国の移行プロジェクトで利用されており、実績十分なソ リューションで多くのお客様の課題を解決しています。この移行ツールがPowerStoreに無償バ ンドルされ、お客様の移行に関わるTCOとROIを改善します。

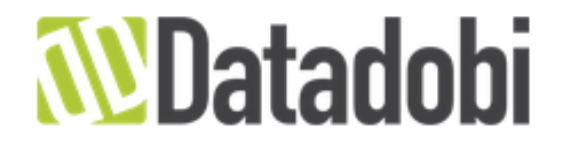

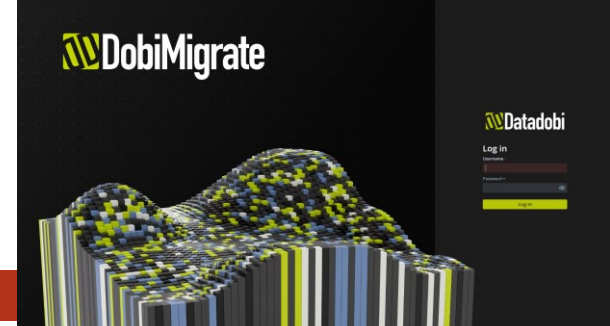

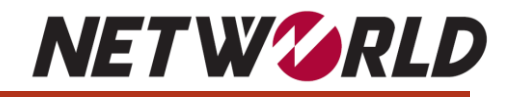

## DataDobi/DobiMigrateについて

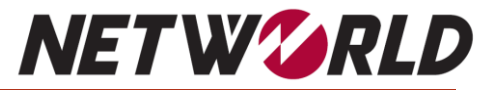

PowerStoreに無償バンドルするライセンスに関しては、以下の注意事項があります。

### <注意事項>

- ・ファイル移行にのみ利用可能となります
- ・ファイル移行元としては以下の2製品が対象となります※移行先はPowerStore NetApp FASシリーズのファイルサービス領域 Dell EMC Unity/Unity XTシリーズ
- ・NFS or CIFSがサポートされ、マルチプロトコルはサポートされていません
- ・発注時に「Datadobi DobiMigrate PowerStore ファイル移行ライセンス」を含める必要があります。

| Datadobi DobiMigrate PowerStore File Migration Module Id:1656                              |          |       |
|--------------------------------------------------------------------------------------------|----------|-------|
| アイテム 🗢                                                                                     | リードタイム 🗢 | 価格 🗢  |
| Datadobi DobiMigrate PowerStore File Migration License Option Id: GZU05MF SKU Id: 142-BBPN | 5        | 選択済み  |
| O None                                                                                     |          | ¥0.00 |

※その他、特殊構成・要件に関してはDELL担当者までお問い合わせをお願い致します。

# DobiMigrate利用までの流れ

# <利用開始までの大まかな流れ>

- DataDobi社の登録サイトにて必要事項を入力 ★NDA契約が必要になる可能性あり!!
- 2. Support Communityへの登録、バイナリのダウンロード

**NETW** 

- 3. コンポーネント(DobiMiner Core/Proxy)のデプロイ
- 4. ライセンスのリクエスト・適用
- 5. 各種設定、データ移行の開始・本番切替

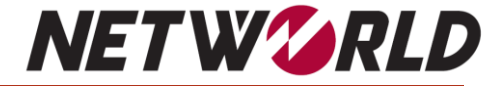

# 1. DataDobi社の登録サイトにて必要事項を入力

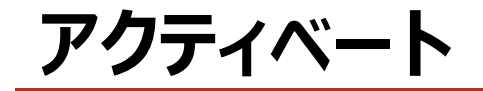

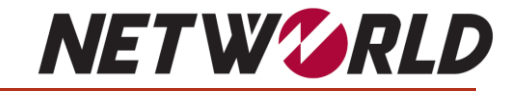

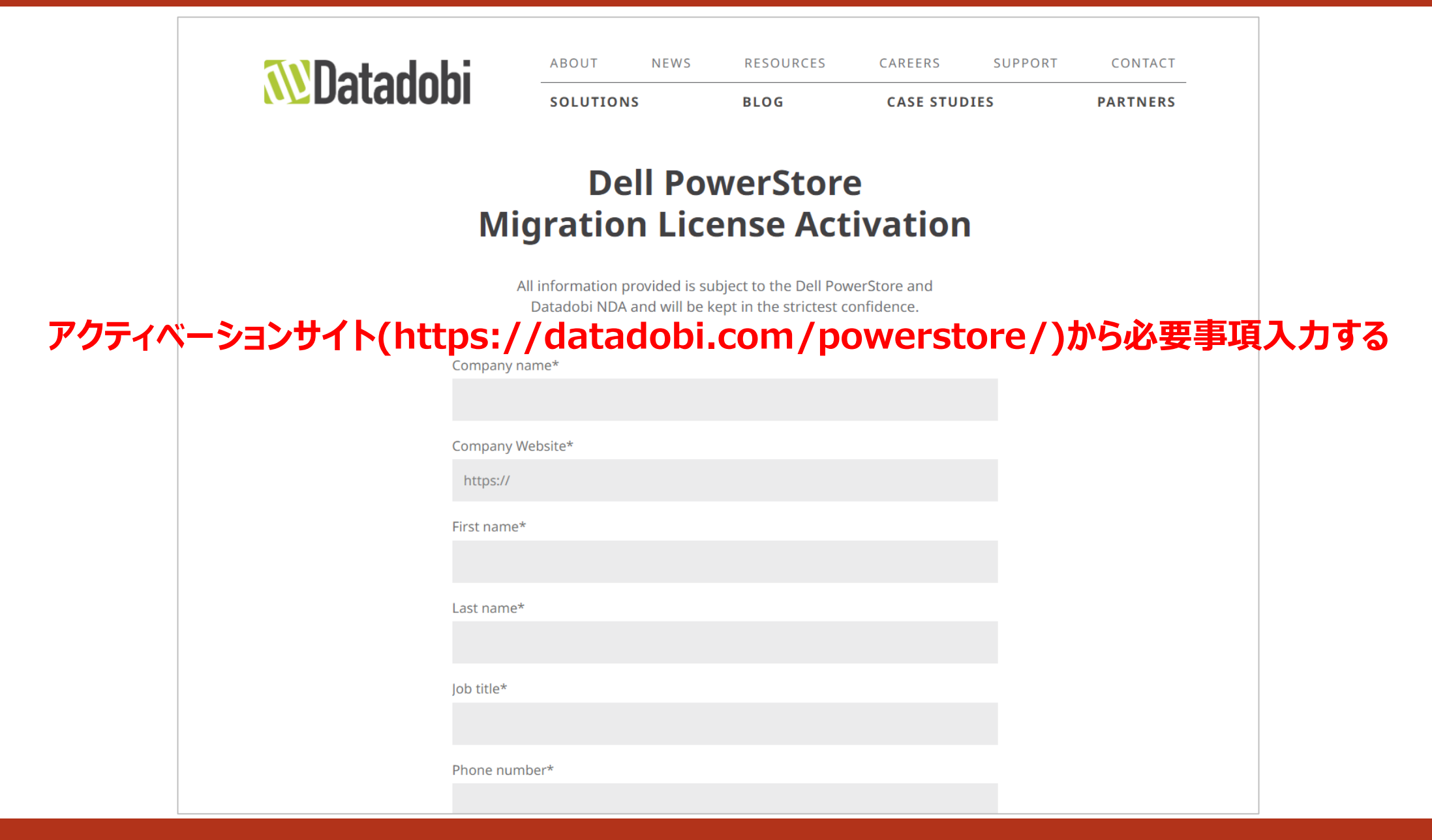

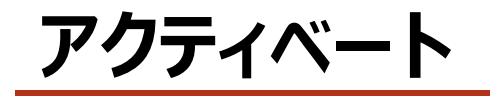

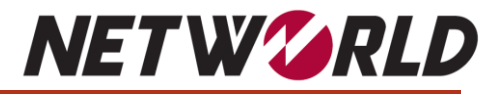

### DataDobi Dell PowerStore Migration License Activation

接続先URL:https://datadobi.com/powerstore/

| 入力項目                                   | 記入例                        | 値                                | 備考欄                               |
|----------------------------------------|----------------------------|----------------------------------|-----------------------------------|
| Company name*                          | Networld Corporation       | Networld Corporation             | 会社名                               |
| Company Website*                       | https://www.networld.co.jp | https://www.networld.co.jp       | 会社Webサイト                          |
| First name*                            | Taro                       | Masaki                           | 名前                                |
| Last name*                             | Yamada                     | Hosokawa                         | 苗字                                |
| Job title*                             | System Engineer            | System Engineer                  | 肩書                                |
| Phone number*                          | +81-3-5210-5080            | +81-3-5210-5080                  | 電話番号                              |
| Email address*                         | taro@networld.co.jp        | <u>mhaaaliawa@natwailalaa.jp</u> | Emailアドレス                         |
| Country*                               | Japan                      | Japan                            |                                   |
| Source storage platform                | NetApp FAS2650A            | NetApp FAS Series/Unity          | 移行元ストレージ                          |
| Target storage platform                | Dell PowerStore            | Dell PowerStore                  | 移行先ストレージ                          |
| Dell Sales Order Number*               | XXXXXXXXXXXXX              | 005045220                        | DELLセールスオーダー番号※ <b>ハイタッチ営業に確認</b> |
| Dell service tag #(s)                  | XXXXXXXXXXXXX              | N/A                              | PowerStoreサービスタグ                  |
| PowerStore raw capacity                | 50TB                       | 50TB                             | Raw容量                             |
| Protocol : NFS                         | OFF                        | OFF                              | 利用プロトコル                           |
| Protocol : SMB                         | ON                         | ON                               | 利用プロトコル                           |
| Protocol : Multiprotocol               | OFF                        | OFF                              | 利用プロトコル                           |
| Data characteristics : Archived/tiered | OFF                        | OFF                              | データの特性:アーカイブ・階層化                  |
| Data characteristics : WORM/FLR        | OFF                        | OFF                              | データの特性 : WORM・FLR                 |

「DELLセールスオーダー番号」が必要となるので事前に準備して下さい!!

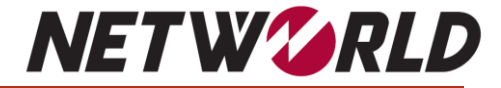

## 2. Support Communityへの登録、バイナリのダウンロード

### **Support Communityへの登録**

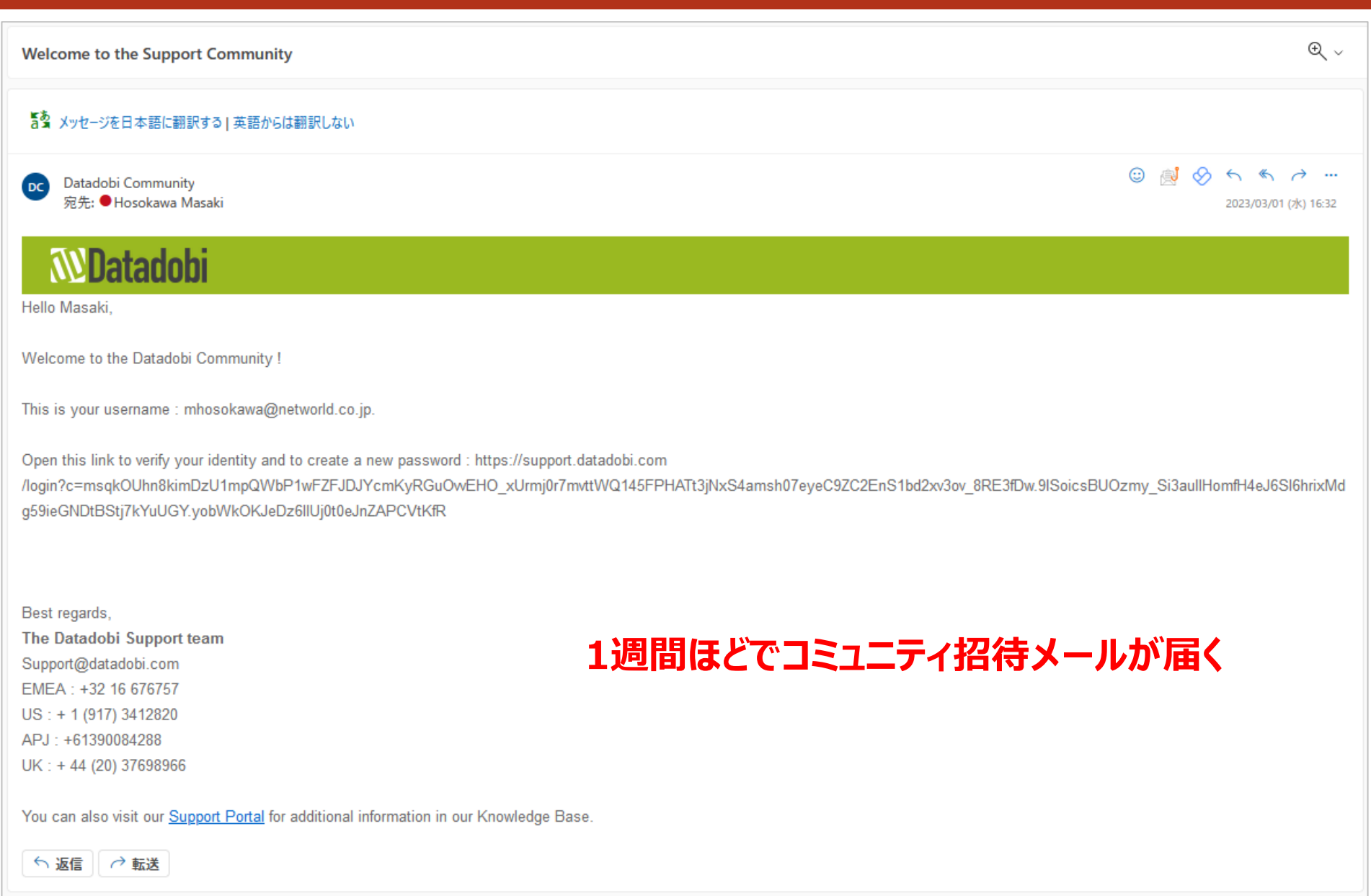

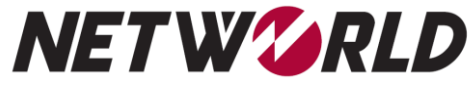

### **Support Communityへの登録**

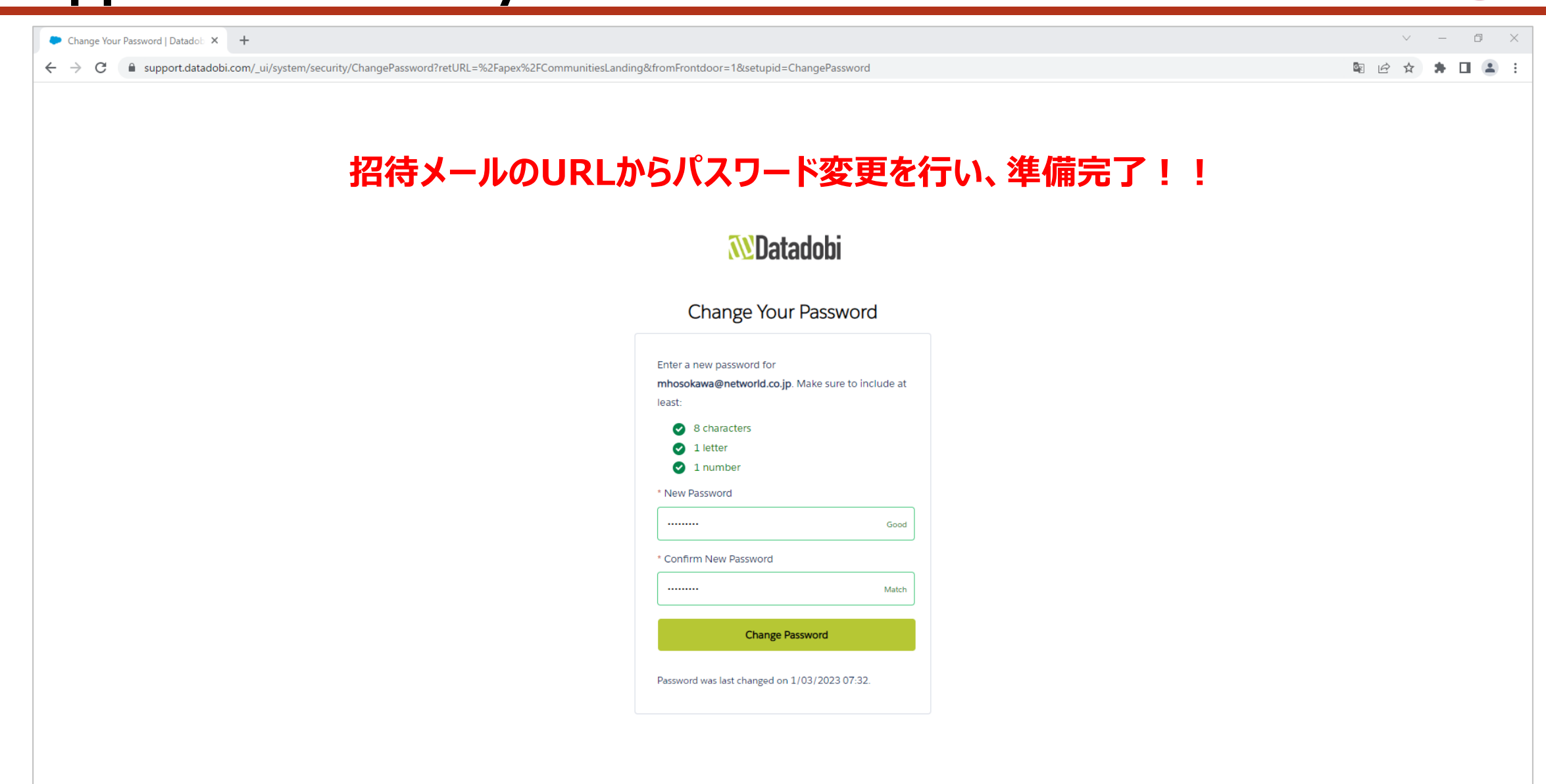

**NET W**<sup>C</sup>**RLD** 

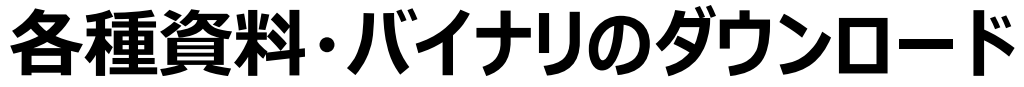

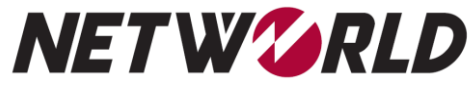

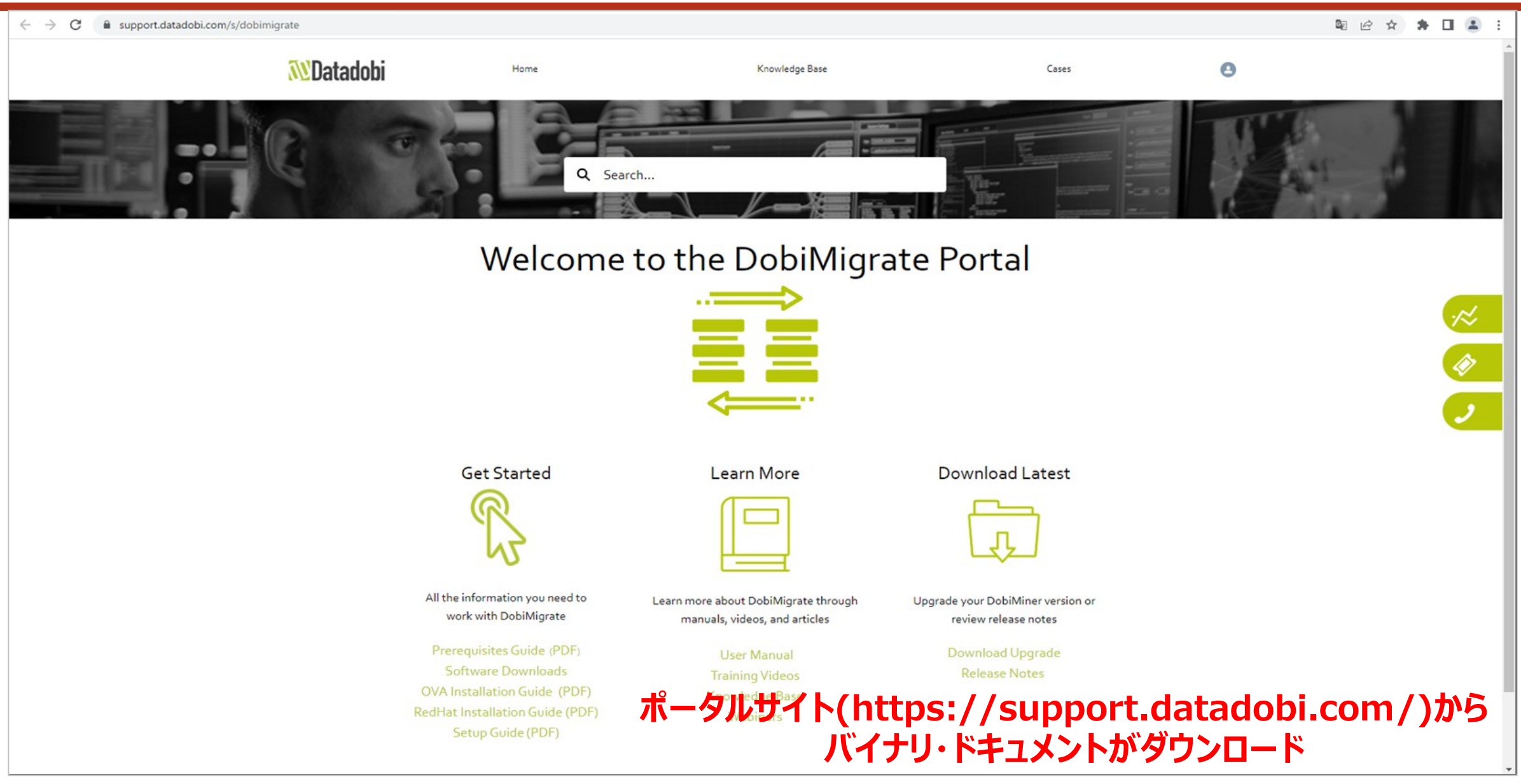

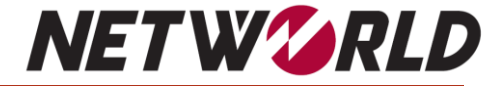

# 3. コンポーネント(DobiMiner Core/Proxy)のデプロイ

コンポーネントのデプロイ

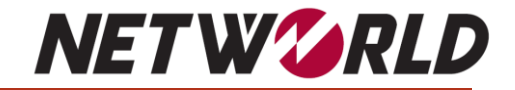

DobiMigrate は2つのコンポーネントで構成されています。

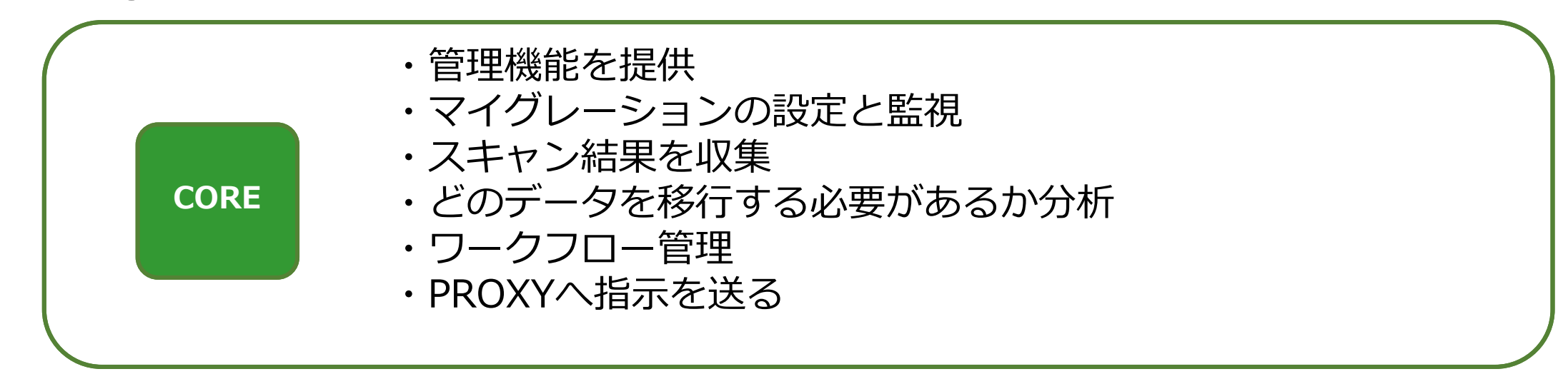

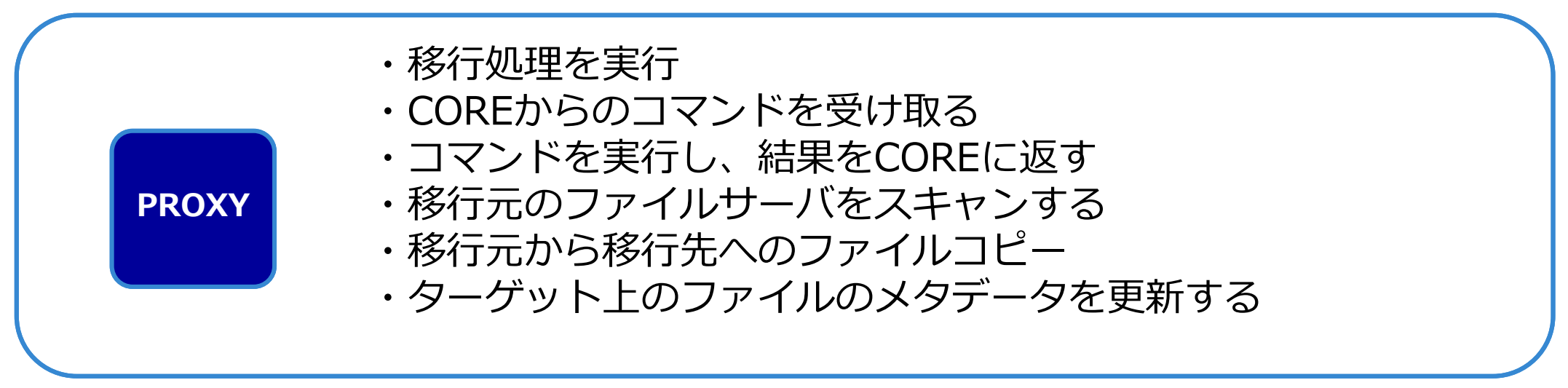

※VMware上にデプロイする仮想アプライアンス版とRedHatまたはCentOSにインストールするパッケージ版の2種類あり

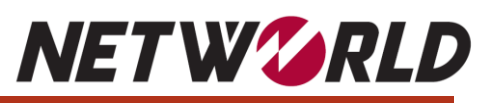

 $\times$ 

| $\equiv$ vSphere Client $$ Q                                                    |                                                                                                    |                                                              |                   |
|---------------------------------------------------------------------------------|----------------------------------------------------------------------------------------------------|--------------------------------------------------------------|-------------------|
| (.) B = Ø                                                                       | <                                                                                                    | []] Cluster : アクション<br>サマリ 監視 構成 権限                          | ホスト 仮想            |
| <ul> <li>vcs2055.wjtc.local</li> <li>Datacenter</li> <li>(1) Cluster</li> </ul> | <ul> <li>(二) 7</li> <li>(二) 7</li> <l< td=""><th>アクション - Cluster<br/>ホストの追加<br/>新規仮想マシン<br/>新規リソース プール<br/>新規名前空間</th><td>160<br/>移行回数: 1024</td></l<></ul> | アクション - Cluster<br>ホストの追加<br>新規仮想マシン<br>新規リソース プール<br>新規名前空間 | 160<br>移行回数: 1024 |
|                                                                                 | 영 (<br>당 #<br>답 (                                                                                                    | OVF テンプレートのデブロイ<br>所規 vApp<br>仮想マシンのインポート                    | Datacenter        |

|                     | キャンセル 次へ                                                                                                    |
|---------------------|----------------------------------------------------------------------------------------------------|
|                     | キャンセル 次へ                                                                                                    |
| OVF テンプレートのデプロ      | OVF テンプレートの選択                                                                                                    |
| 1                   | リモート URL またはローカル ファイル システムから OVF テンプレートを選択します                                                                        |
| 1 OVF テンプレートの選択     | ORL を入力してインターネットから OVF パックーシをダウンロートのよびインストールするが、またはコンピュータがらアクビス<br>場所 (ローカル ハード ドライブ、ネットワーク共有、CD/DVD ドライブなど) を参照します。 |
| 2 名前とフォルダの選択        | O URL                                                                                                    |
|                     |                                                                                                    |
| 3 コンビューディング リゾースの選択 | ● ローカル ファイル                                                                                                    |
| 4 詳細の確認             | ファイルのアップロード dobiminer-6.3.9-100GB.ova                                                                                |
| 5 ストレージの選択          |                                                                                                    |
| 6 設定の確認             |                                                                                                    |
|                     |                                                                                                    |
|                     |                                                                                                    |
|                     |                                                                                                    |
|                     |                                                                                                    |
|                     | キャンヤル 加                                                                                                    |
|                     |                                                                                                    |

OVF テンプレートの選択

ファイルのアップロード ファイルが選択されていません。

O url

◉ ローカル ファイル

リモート URL またはローカル ファイル システムから OVF テンプレートを選択します

場所 (ローカル ハード ドライブ、ネットワーク共有、CD/DVD ドライブなど) を参照します。

URL を入力してインターネットから OVF パッケージをダウンロードおよびインストールするか、またはコンピュータからアクセス可能な

OVF テンプレートのデプロ

3 コンピューティング リソースの選択

1 OVF テンプレートの選択

2 名前とフォルダの選択

5 ストレージの選択
 6 設定の確認

イ

| ◎ 開<                                                                                                    |                                 |                  |            | ×            |  |  |  |  |
|----------------------------------------------------------------------------------------------------|---------------------------------|------------------|------------|--------------|--|--|--|--|
| ← → マ ↑ 📕 « DataDobi > DobiMigrate > Software > DobiMiner Core > Up to 100 million files v ひ /> Up to 100 million filesの検索 |                                 |                  |            |              |  |  |  |  |
| 整理▼ 新しいフォルダー                                                                                                    |                                 |                  |            | :            |  |  |  |  |
| 🔉 🏕 ካイック アクセス                                                                                                    | 名前                              | 更新日時             | 種類         | サイズ          |  |  |  |  |
| >  OneDrive - 株式会社                                                                                                    | dobiminer-6.3.9-100GB.ova       | 2023/03/01 17:52 | OVA ファイル   | 2,327,511 KI |  |  |  |  |
| > 🍠 PC                                                                                                    |                                 |                  |            |              |  |  |  |  |
| > 😻 ネットワーク                                                                                                    |                                 |                  |            |              |  |  |  |  |
| ファイル                                                                                                    | 名(N): dobiminer-6.3.9-100GB.ova |                  | ~ すべてのファイル | (*.*) ~      |  |  |  |  |
|                                                                                                    |                                 |                  | 開く(O)      | キャンセル        |  |  |  |  |

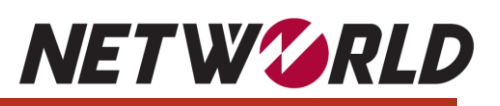

| OVF テンプレートのデプロ<br>イ | 名前とフォルダの選択     ×       -意の名前とターゲットの場所を指定します     (成銀マシン名:       dobiminer-6.3.9-100GB |   | OVF テンプレートのデプロ<br>イ | コンピューティング リソースの選択<br>この操作のターゲットコンピューティング リソースを選択します<br>田 Datacenter | × |
|---------------------|--------------------------------------------------------------------------------------|---|---------------------|---------------------------------------------------------------------|---|
| 1 OVF テンプレートの選択     |                                                                                      |   | 1 OVF テンプレートの選択     | > ([j]) Cluster                                                     |   |
| 2 名前とフォルダの選択        | この仮想マシンの場所を選択してくたさい。                                                                 | ] | 2 名前とフォルダの選択        |                                                                     |   |
| 3 コンピューティング リソースの選択 | >      The Datacenter                                                                |   | 3 コンピューティング リソースの選択 |                                                                     |   |
| 4 詳細の確認             |                                                                                      |   | 4 詳細の確認             |                                                                     |   |
| 5 ストレージの選択          |                                                                                      |   | 5 ストレージの選択          |                                                                     |   |
| 6 設定の確認             |                                                                                      |   | 6 設定の確認             |                                                                     |   |
|                     |                                                                                      |   |                     | 万物件                                                                 |   |
|                     |                                                                                      |   |                     | ◇ 互換性チェックは成功しました。                                                   |   |
|                     |                                                                                      |   |                     |                                                                     |   |
|                     |                                                                                      |   |                     |                                                                     |   |
|                     | キャンセル 戻る 次へ                                                                          |   |                     | キャンセル 戻る 次へ                                                         |   |

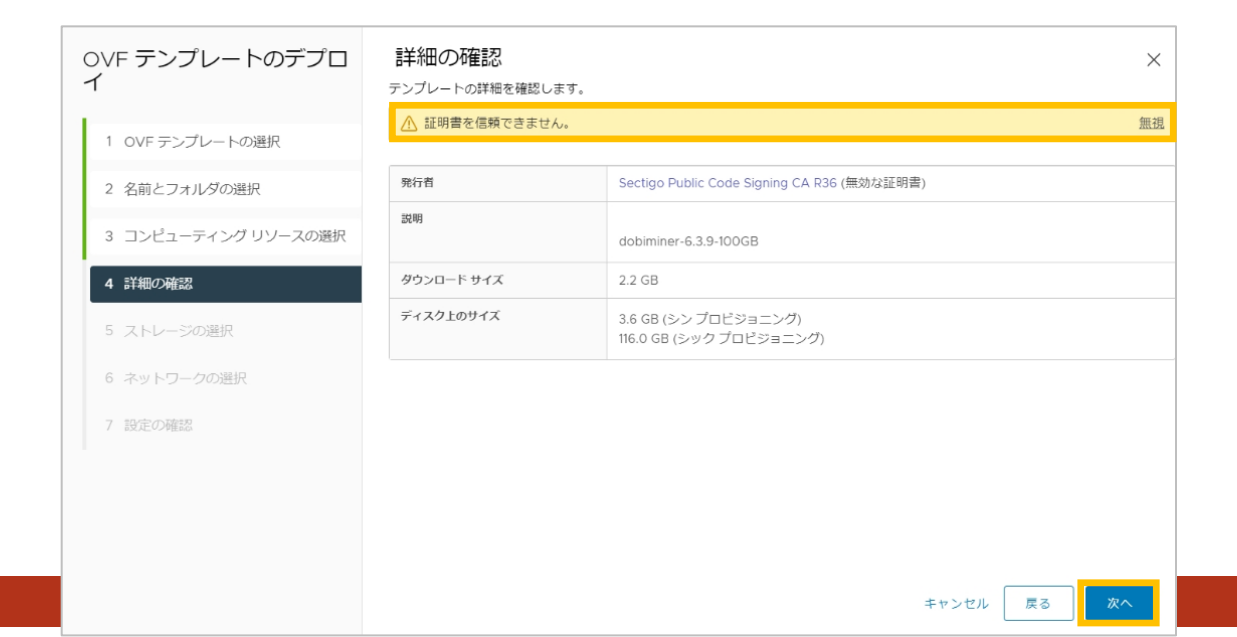

| OVF テンプレートのデプロ<br>イ | <b>スト</b><br>設定お。<br>この | ・レージの選択<br>はびディスクファイル用のストレー<br>仮想マシン (キー管理サーバが必要 | - <b>ジを選択します</b><br>®です) を暗号化 |         |                             |           | ×      |  |  |  |
|---------------------|-------------------------|--------------------------------------------------|-------------------------------|---------|-----------------------------|-----------|--------|--|--|--|
| 1 OVF テンプレートの選択     | 仮想ディ<br>仮想マミ            | 仮想ディスクフォーマットの選択 シックプロビジョニング (Lazy Zeroed) ×      |                               |         |                             |           |        |  |  |  |
| 2 名前とフォルダの選択        | 🗌 ೭ಥ                    | 仮想マシンの Storage DRS の無効                           | 加化                            |         |                             |           |        |  |  |  |
| 3 コンピューティング リソースの選択 |                         | て名前                                              | ストレージ <sup>▼</sup><br>互換性     | 客量      | プロビジ <b>▼</b><br>ョニング<br>済み | ▼<br>空き容量 | タイプ    |  |  |  |
| 4 詳細の確認             | 0                       | 🗐 jmishima-ntnx                                  |                               | 800 GB  | 504 GB                      | 296 GB    | NFS v3 |  |  |  |
|                     | $\bigcirc$              | 🗐 knsatoh-ntnx                                   |                               | 800 GB  | 846.82 GB                   | 281.12 GB | NFS v3 |  |  |  |
| 5 ストレージの選択          | · •                     | 🖹 Manage                                         |                               | 2 TB    | 1.34 TB                     | 1.58 TB   | NFS v3 |  |  |  |
|                     | 0                       | 🗐 matsumoto.eigo-ntnx                            |                               | 800 GB  | 1.08 TB                     | 80.52 GB  | NFS v3 |  |  |  |
| 6 ネットワークの選択         | $\bigcirc$              | 🗐 mhosokawa-ntnx                                 |                               | 1.17 TB | 926.08 GB                   | 582.2 GB  | NFS v3 |  |  |  |
| 7 設定の確認             | 0                       | 🗐 mkawata-ntnx                                   |                               | 800 GB  | 3.7 TB                      | 44.92 GB  | NFS v3 |  |  |  |
| / DXA_OPPENA        | 0                       | 🗐 nhamasaki-ntnx                                 |                               | 800 GB  | 1 TB                        | 80.15 GB  | NFS v3 |  |  |  |
|                     | 0                       | NTNX-local-ds-20SM6K                             |                               | 216 GB  | 7.65 GB                     | 208.35 GB | VMFS 5 |  |  |  |
|                     | 0                       | NTNX-local-ds-20SM6K                             |                               | 216 GB  | 7.65 GB                     | 208.35 GB | VMFS 5 |  |  |  |
|                     | $\bigcirc$              | NTNX-local-ds-20SM6K                             |                               | 216 GB  | 7.65 GB                     | 208.35 GB | VMFS 5 |  |  |  |
|                     |                         |                                                  |                               |         | -·· -<br>+                  | ヤンセル 戻る   | 3 x~   |  |  |  |

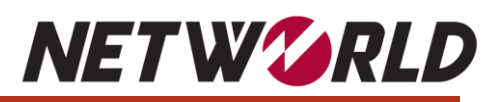

| OVF テンプレートのデプロ<br>イ | ネットワークの選択<br><sup>各ソースネットワークのターゲットネットワークを選択</sup> | LET.         | OVF テンプレートのデプロ<br>イ | 設定の確認<br>選択内容を確認してからウィザードを終了してください                                                                                                    |
|---------------------|---------------------------------------------------|--------------|---------------------|----------------------------------------------------------------------------------------------------|
| 1 OVF テンプレートの選択     | ソース ネットワーク                                        | ターゲット ネットワーク | 1 OVF テンプレートの選択     | <ul> <li>         く 名前とフォルダの選択         名前         dobiminer-6.3.9-100GB         Comparison         Comparison<!--</td--></li></ul> |
| 2 名前とフォルダの選択        | bridged                                           |              | 2 名前とフォルダの選択        | テンプレート名 dobiminer-6.3.9-100GB<br>フォルダ Datacenter                                                                                                    |
| 3 コンピューティング リソースの選択 |                                                   |              | 3 コンピューティング リソースの選択 | ∨ コンピューティング リソースの選択                                                                                                    |
| 4 詳細の確認             | IP アドレスの割り当て設定                                    | \$3.00 平美h   | 4 詳細の確認             | リソース Cluster                                                                                                    |
| 5 ストレージの選択          | iP プロトコル:                                         | 19903        | 5 ストレージの選択          | <ul> <li>&gt; 詳細の確認</li> <li>ダウンロード サイズ 2.2 GB</li> </ul>                                                                                                    |
| 6 ネットワークの選択         |                                                   |              | 6 ネットワークの選択         | ~ ストレージの選択                                                                                                    |
| 7 設定の確認             |                                                   |              | 7 設定の確認             | ディスク上のサイズ 116.0 GB<br>ストレージのマッピング 1<br>すべてのディスク データストア: Manage、形式: シックプロビジョニング (Lazy Zeroed)                                                                                                    |
|                     |                                                   |              |                     | マネットワークの選択<br>ネットワークのマッピン 1<br>グ                                                                                                    |
|                     |                                                   | キャンセル 戻る 次へ  |                     | キャンセル 戻る                                                                                                    |

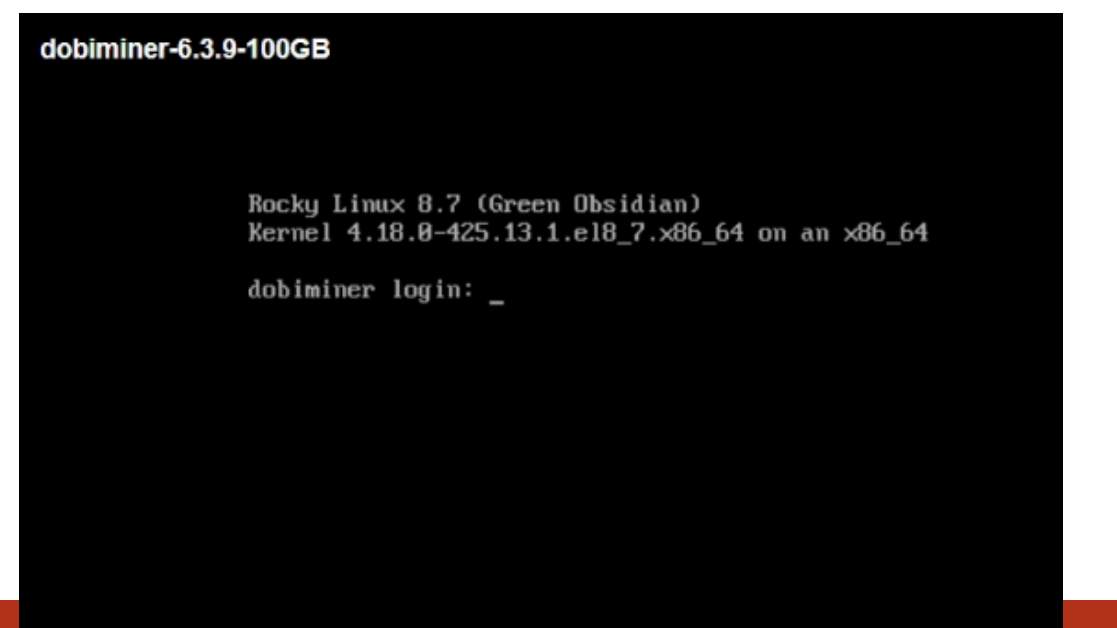

# コンポーネントのデプロイ(COREモジュール)

dobiminer login: *root* Password: *DobiM1n3r* 

Welcome to DobiMiner!

To setup the network: [root@dobiminer ~]# nmtui [root@dobiminer ~]# systemctl restart NetworkManager.service

To configure NTP: [root@dobiminer ~]# vi /etc/chrony.conf [root@dobiminer ~]# timedatectl set-ntp true

To configure the timezone: Run tzselect to determine the name of your timezone [root@dobiminer ~]# tzselect [root@dobiminer ~]# timedatectl set-timezone [timezone] Restart DobiMiner to apply the new timezone [root@dobiminer ~]# systemctl restart dobiminer

To initialize an additional harddisk: [root@dobiminer ~]# /usr/local/datadobi/dobiminer/bin/adddisk

**DobiMiner log files are stored in /var/log/dobiminer** 

Final migration reports are stored in /mnt/data/dobiminer/dropzone

Please consult the DobiMiner install guide for more information.

ネットワーク設定 NTP設定 タイムゾーン設定 HDD設定

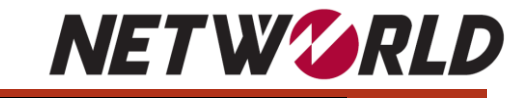

## コンポーネントのデプロイ (COREモジュール)

### dobiminer-6.3.9-100GB

### **NET W**<sup>C</sup>**RLD**

Enforce US Keyboard Layout View Fullscreen Send Ctrl+Alt+Delete

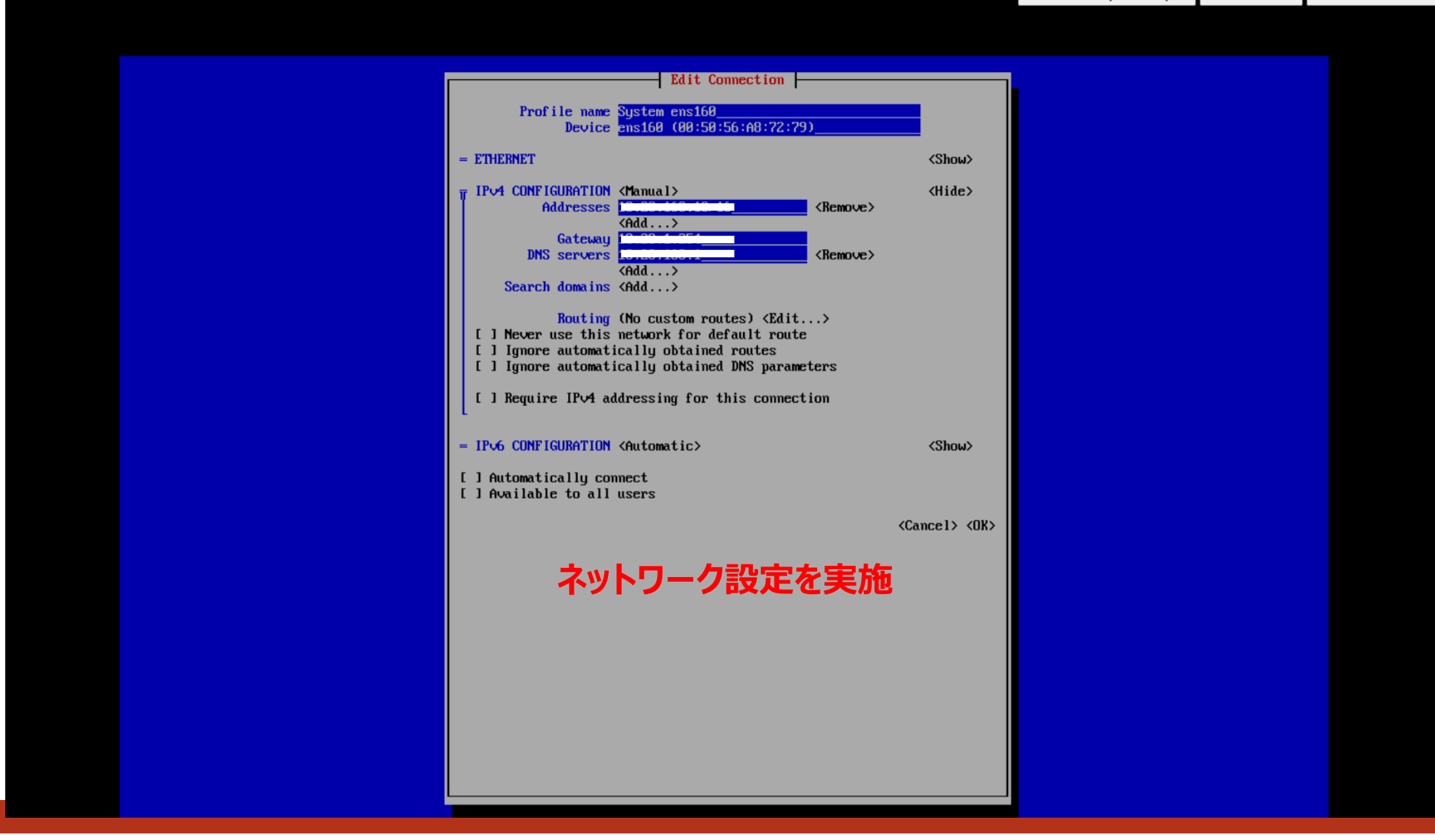

# コンポーネントのデプロイ (COREモジュール)

NET W GRLD

[root@dobiminer ~]# *timedatectl set-timezone Japan* [root@dobiminer ~]# *timedatectl show* 

Timezone=Japan LocalRTC=no CanNTP=yes NTP=yes NTPSynchronized=yes TimeUSec=Tue 2023-06-06 10:53:38 JST RTCTimeUSec=Tue 2023-06-06 10:53:38 JST

[root@dobiminer ~]# vi /etc/chrony.conf

# Use public servers from the pool.ntp.org project. # Please consider joining the pool (http://www.pool.ntp.org/join.html). pool 2.rocky.pool.ntp.org iburst server XX.XX.XX.XX iburst NTP設定

# Record the rate at which the system clock gains/losses time. driftfile /var/lib/chrony/drift

# Allow the system clock to be stepped in the first three updates # if its offset is larger than 1 second. makestep 1.0 3

~省略~

# コンポーネントのデプロイ (COREモジュール)

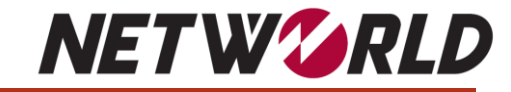

🕐 DobiMiner 🔹 🔉

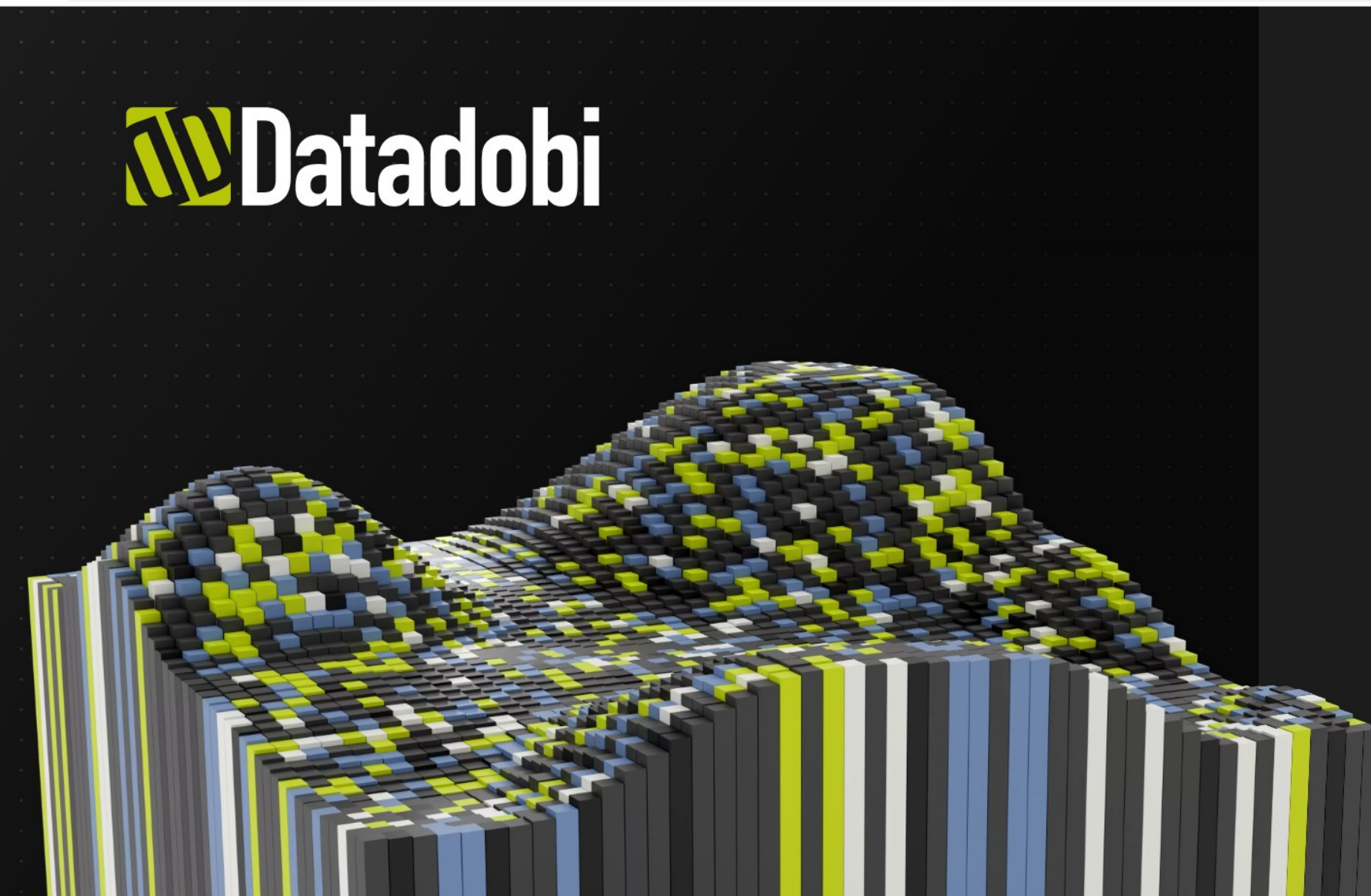

### **W**Datadobi

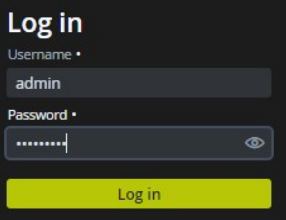

**NET W CRLD** 

dobiminer login: *root* Password: *DobiM1n3r* 

### Welcome to DobiMiner NFS Proxy!

To setup the network: [root@dobiminer ~]# nmtui [root@dobiminer ~]# systemctl restart NetworkManager.service

To configure the timezone: Run tzselect to determine the name of your timezone [root@dobiminer ~]# tzselect [root@dobiminer ~]# timedatectl set-timezone [timezone] Restart DobiMiner to apply the new timezone [root@dobiminer ~]# systemctl restart dobiminer

To configure the NFS proxy:

[root@dobiminer ~]# vi /usr/local/datadobi/dmnfsproxy/config/config [root@dobiminer ~]# systemctl restart dmnfsproxy

**DobiMiner log files are stored in /var/log/dobiminer** 

Please consult the DobiMiner install guide for more information.

▲ ①ネットワーク設定
②タイムゾーン設定

③Proxy設定

## コンポーネントのデプロイ (PROXYモジュール)

### dobiminer-6.3.9-100GB

### **NET W**<sup>C</sup>**RLD**

Enforce US Keyboard Layout View Fullscreen Send Ctrl+Alt+Delete

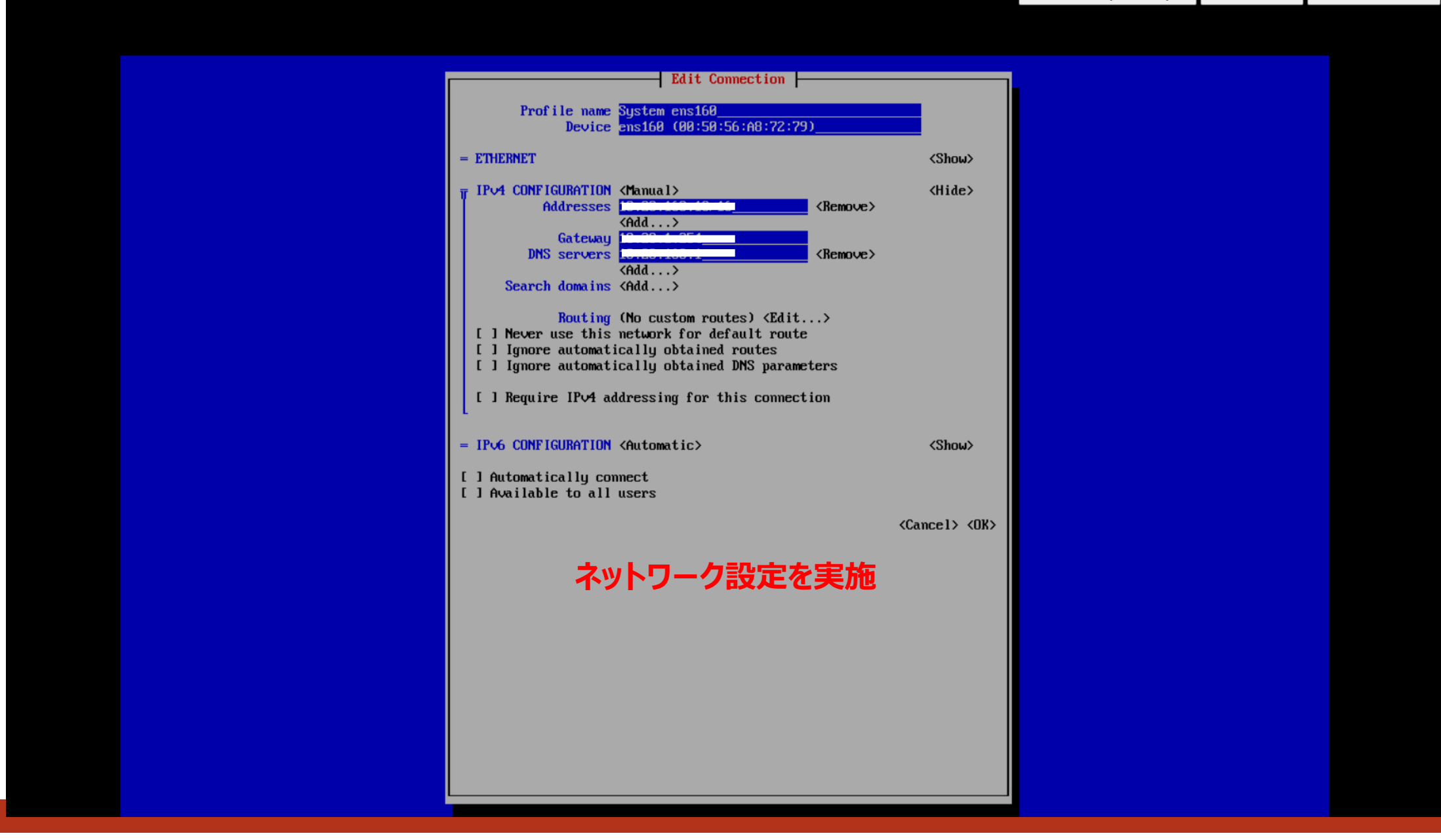

# コンポーネントのデプロイ(PROXYモジュール)

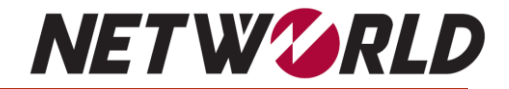

[root@dobiminer ~]# timedatectl set-timezone Japan
[root@dobiminer ~]# timedatectl show

Timezone=Japan LocalRTC=no CanNTP=yes NTP=yes NTPSynchronized=yes

タイムゾーン設定

[root@dobiminer ~]# vi /usr/local/datadobi/dmnfsproxy/config/config

## The name that will be visible in Dobiminer for this proxy ## If left empty the hostname of the machine running the proxy will be used PROXY\_NAME=dobiminer-proxy

## The IP address of this proxy. ## If left blank the proxy will try to automatically discover its own IP address. #PROXY\_IP=

## The number of concurrent tasks that this proxy can execute #PROXY\_NRSLOTS=512

## The IP address of the Dobiminer server. ## This can be either a resolvable domain name, an IPv4 literal address or an IPv6 literal address SERVER\_ADDRESS=XX.XX.XX.XX

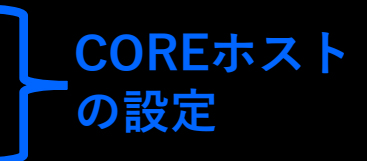

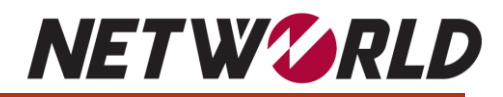

| Dobi          | Migrat | C<br>Assign 🕑 F | Performance |           |              | Jobs            | Shares & Exp | ports Sw | vitchover  | Proxies Tools   | Configuration    | n Help            |                |                 |                 | 1              | L admir         | ŀŀ     |
|---------------|--------|-----------------|-------------|-----------|--------------|-----------------|--------------|----------|------------|-----------------|------------------|-------------------|----------------|-----------------|-----------------|----------------|-----------------|--------|
| Name *        |        | Address \$      | Type \$     | Status \$ | Ops 🗘 Ban    | dwidth limit \$ | Outgoing \$  | Incoming | Version \$ | Scanned dirs \$ | Scanned files \$ | Scanned others \$ | Scan errors \$ | Copied items \$ | Copied bytes \$ | Copy errors \$ | WORM commits \$ | Delete |
| builtin       |        |                 | Universal   | Online    |              |                 | -            | -        | 6.3.9      | 3,863           | 27,960           | -                 | -              | -               | -               | -              | -               |        |
| dobiminer-pro | оху    | (1.11.1.11)     | Universal   | Online    |              |                 | -            | -        | 6.3.9      | 14,508          | 110,945          | 51                | 1              | 1,115           | 5.37 GiB        | -              | -               |        |
|               |        | PRO             | <b>ХY</b> Ø | デフ        | ° <b>ሀ</b> ፈ | が完              | <b>ን</b> ታ   | 3L(      | COR        | Eと通             | 信を行              | Fい、自              | 動的             | に登録             | まされる            | 5              |                 |        |
|               |        |                 |             |           |              |                 |              |          |            | 10 371 dire     | 129 905 filos    | 51 others         | 1.0000         | 1 115 itoms     | 5 27 (10)       |                |                 |        |

Show removed

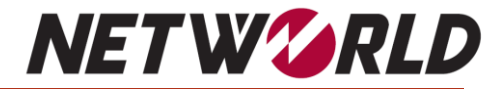

## 4. ライセンスのリクエスト・適用

## ライセンスのリクエスト・適用

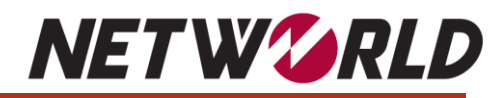

### ライセンスキー申請完了するまで約1週間程度要するのでスケジュールに余裕を持つこと!!

| Datadobi     File Servers                                                                                                    |                                                                                                    |                                         | Proxies Tools Configuration                      | Help                                  |                                                       |    | 1 🗶 🛓 admin 🕞 |
|----------------------------------------------------------------------------------------------------|----------------------------------------------------------------------------------------------------|-----------------------------------------|--------------------------------------------------|---------------------------------------|-------------------------------------------------------|----|---------------|
| Version                                                                                                    |                                                                                                    |                                         |                                                  |                                       |                                                       |    | <b>^</b>      |
| <b>WDobiMiner</b>                                                                                                    |                                                                                                    |                                         |                                                  |                                       |                                                       |    |               |
| Copyright © 2023 Datadobi. All Rights Reserved.<br>Patent Granted: EP 2996025; BE 1022200; US 10,114,579; CA 2,959,0<br>Patent Pending: WO 2019/185389; WO 2020/216601; US 2022/0222 | 647; EP 3547644; US 11,354,059; EP 373<br>2146; EP 3889753; WO 2021/197830; EP 3                                                                                                    | 1109<br>3913501; WO 2021/233866; EP 40( | 02143; WO 2022/106595.                           |                                       |                                                       |    |               |
| Version: 6.3.9                                                                                                    |                                                                                                    |                                         |                                                  |                                       |                                                       |    |               |
| Build: 723eb5d8d6a37b450a35ed0d0e594e55f08e7f1                                                                                                    | б                                                                                                    |                                         |                                                  |                                       |                                                       |    |               |
| Instance ID: 7595037e-569d-4084-a5e3-88b24be3ca0d                                                                                                    |                                                                                                    |                                         |                                                  |                                       |                                                       |    |               |
| EULA: Version 15, 2022-08-26                                                                                                    |                                                                                                    |                                         |                                                  |                                       |                                                       |    | Show EULA     |
| License key information                                                                                                    |                                                                                                    | Request license key                     |                                                  | ×                                     |                                                       |    |               |
| Expiration date: 2100-01-01 19:01 +0900                                                                                                    |                                                                                                    | Copy the encoded text b                 | below, and send it to Datadobi in order to ol    | btain a License                       |                                                       |    |               |
| Customer: Datadobi                                                                                                    |                                                                                                    | Encoded License Request                 |                                                  |                                       |                                                       |    |               |
| License ID: a0e62dc8-42c3-4184-91f4-1fdc11dd46b2                                                                                                    |                                                                                                    | TFIAAgAINDIyODc5NzUtM                   | MTg2MS0×MTRmLTQ2MjgtNTM5MTgwZThmOGEzCgAkY        | TBINjJkYzstNDJjMy00MTs0LTkxZjQtMW     |                                                       |    |               |
| Capacity: Jobs: 0 Bytes used, licensed capac                                                                                                    | city unrestricted                                                                                                    | ZkYzExZGQONmIyACQyYz)                   | Y0ZGZhMS0zMzEzLTRhZTgt0GFiNC040DFjOWNkMDZ        | IKMTQA                                |                                                       |    | Show Details  |
| Analytics: 0 Bytes used out of 0 TiB lice                                                                                                    | ensed                                                                                                    | Advanced                                |                                                  | Copy to clipboard Close               |                                                       |    |               |
| Cluster name \$                                                                                                    | Cluster ID 🛊                                                                                                    | Capacity ¢                              | Modules ¢                                        |                                       |                                                       |    |               |
| [unknown]                                                                                                    | [any]                                                                                                    | [unlimited]                             | missing_license, Any                             |                                       |                                                       |    |               |
| Request License Upload License                                                                                                    |                                                                                                    |                                         |                                                  |                                       |                                                       |    |               |
| Acknowledgments                                                                                                    | [Doguos                                                                                                    | tliconce                                |                                                  | フリクエフト                                | の進備を宝坂                                                |    |               |
| DobiMiner is made possible by these open source software package                                                                                                    |                                                                                                    | LICENS                                  | ミリックフィビノ                                         | ハリンエスト                                | の年1冊で天旭                                               |    |               |
| ANTLR4 Parser Generator Runtime                                                                                                    | A                                                                                                    |                                         |                                                  |                                       |                                                       |    |               |
| ASM                                                                                                    | Homepage: ANTLR4 Parse                                                                                                    | r Generator Runtime                     |                                                  |                                       |                                                       |    |               |
| ASN.1 library for Java                                                                                                    | License:                                                                                                    |                                         |                                                  |                                       |                                                       |    |               |
| Amazon AWS SDK                                                                                                    | Copyright (c) <year>, <owner><br/>All rights reserved</owner></year>                                                                                                    |                                         |                                                  |                                       |                                                       |    |               |
| Annotations for JVM-based languages                                                                                                    | Airights reserved.                                                                                                    |                                         |                                                  |                                       |                                                       |    |               |
| Apache Commons CLI                                                                                                    | Redistribution and use in source                                                                                                    | and binary forms, with or withou        | t modification, are permitted provided that      | the following conditions are met:     |                                                       |    |               |
| Apache Commons CSV                                                                                                    | * Redistributions of source code                                                                                                    | must retain the above copyright r       | notice, this list of conditions and the followir | ng disclaimer.                        |                                                       |    |               |
| Apache Commons Codec                                                                                                    | * Redistributions in binary form                                                                                                    | must reproduce the above copyrig        | ght notice, this list of conditions and the foll | owing disclaimer in the documentation | and/or other materials provided with the distribution | h. |               |
| Apache Commons Collections                                                                                                    | * Neither the name of the <org< td=""><td>ANIZATION&gt; nor the names of its</td><td>contributors may be used to endorse or pro</td><td>mote products derived from this softw</td><td>are without specific prior written permission.</td><td></td><td></td></org<> | ANIZATION> nor the names of its         | contributors may be used to endorse or pro       | mote products derived from this softw | are without specific prior written permission.        |    |               |
| Apacha Commons Compress                                                                                                    | inclusion and harme or the solid.                                                                                                    | the first first the numes of its        | se abea to endorse or pre                        | produces derived ironnenis soluti     | and the specific prior wheel permission               |    |               |

# ライセンスのリクエスト・適用

| Datadobi                                                                                                    |                                                             | Proxies Tool                                     | s Configuration Help |                  |                |       | 1 🗶 admin 🕞  |
|----------------------------------------------------------------------------------------------------|-------------------------------------------------------------|--------------------------------------------------|----------------------|------------------|----------------|-------|--------------|
| Version                                                                                                    |                                                             |                                                  |                      |                  |                |       | í            |
| <b>WDobiMiner</b>                                                                                                    | <ul> <li>○開く</li> <li>← → 、 ↑ </li> <li>▶ PC</li> </ul>     | > ローカル ディスク (C:) > tmp                           |                      | × Ŭ              |                | ×     |              |
| Copyright © 2023 Datadobi. All Rights Reserved.<br>Patent Granted: EP 2996025; BE 1022200; US 10,11<br>Patent Dandiag: WO 2010/185389; WO 2010/1660 | 整理 ▼ 新しいフォルダー                                               | 5.4 A                                            |                      |                  | 1 <b>•</b>     |       |              |
|                                                                                                    | Retention                                                   |                                                  | Dundle Licence here  | 史新日時             | 建 須            | J1X   |              |
| Version: 6.3.9<br>Build: 723eb5d8d6a37b450a35ed0d0                                                                                                  | <b>—</b> OneDrive - 株式会                                     |                                                  | e_Bundle_License.key | 2023/05/24 16:53 | KET JP1 IV     |       |              |
| Instance ID:         dca5480f-6243-4523-afec-8883;           EULA:         Version 15, 2022-08-26                                                   |                                                             |                                                  |                      |                  |                |       | Show EULA    |
| License key information                                                                                                    | ➡ ダウンロード ■ デスクトップ                                           |                                                  |                      |                  |                |       |              |
| Expiration date:         2100-01-01 19:01 +0900           Customer:         Datadobi           License ID:         a0e62dc8-42c3-4184-91f4-1fdc1    | <ul> <li>□ ドキュメント</li> <li>■ ビクチャ</li> <li>■ ビデオ</li> </ul> |                                                  |                      |                  |                |       |              |
| Capacity: Jobs: 0 Bytes use<br>Analytics: 0 Bytes use                                                                                               | ♪ ミュージック<br>戦争 ローカル ディスク (C                                 |                                                  |                      |                  |                |       | Show Details |
| Cluster name \$                                                                                                    | ▲ ネットワーク × ·                                                | <                                                |                      |                  |                | >     |              |
| [unknown]                                                                                                    | ファイル名                                                       | (N): 20230524-20240524_Networld_JP_PowerStore_   | Bundle_License.key   | ~                | すべてのファイル (*.*) | ~     |              |
| Request License Upload License                                                                                                    |                                                             |                                                  |                      |                  | 開<(O)          | キャンセル |              |
| Acknowledgments                                                                                                    |                                                             |                                                  |                      |                  |                |       |              |
| DobiMiner is made possible by these open source                                                                                                    | software packages:                                          |                                                  |                      |                  |                |       |              |
| ANTLR4 Parser Generator Runtime<br>ASM<br>ASN.1 library for Java                                                                                    | Homepage<br>License:                                        | : ANTLR4 Parser Generator Runtime                |                      |                  |                |       |              |
| Amazon AWS SDK<br>Annotations for JVM-based languages                                                                                               | Copyright<br>All rights r                                   | (c) <year>, <owner><br/>reserved.</owner></year> |                      |                  |                |       |              |

NET W GRLD

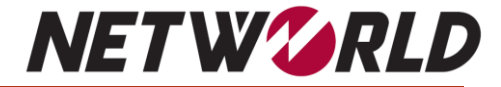

# 5. 各種設定、データ移行の開始・本番切替

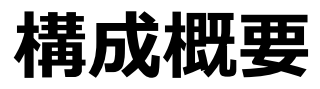

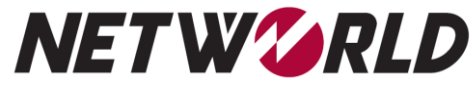

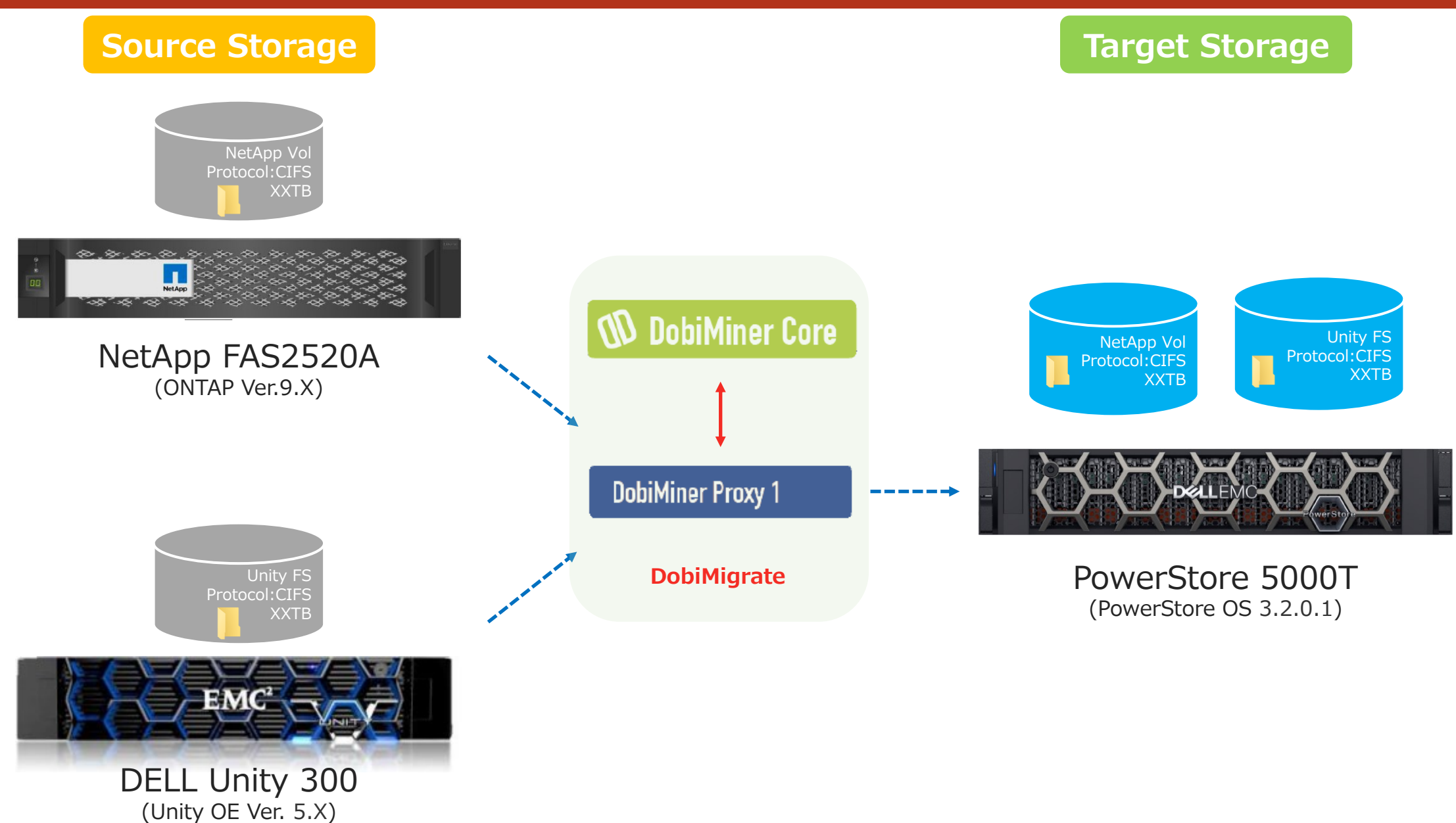

# ストレージの登録

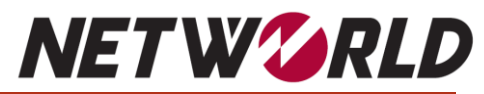

| DobiMigrate                  |                                                                                                    | Jobs Shares & Exports Switchover Proxies                                                                                                    | Tools Configuration Help                           | 1                  | 🛓 admin 🕞      |
|------------------------------|----------------------------------------------------------------------------------------------------|----------------------------------------------------------------------------------------------------|----------------------------------------------------|--------------------|----------------|
| File Servers @ Email Home ## | Users 🗉 User Mapping 📁 Filesystem                                                                                                    | 🛇 System 👖 Global Settings 🕑 License                                                                                                    |                                                    |                    | <b>C</b> iltar |
| Name *                       | Type \$                                                                                                    | SMB Address \$                                                                                                    | User \$                                            | NFS Address \$     | Filler         |
| Doł                          | biMigrateは様々<br>1. Amaze<br>2. Amaze<br>3. Dell E<br>4. Dell E<br>5. Dell E<br>6. Dell E<br>7. Hitach<br>8. Micros<br>9. NetAp<br>10. Other | ななベンダーのファイル<br>on Elastic File Sys<br>on FSx for NetAp<br>MC PowerScale /<br>MC PowerStore<br>MC Unity<br>MC VNX / Celerra<br>oft Azure Files<br>op ONTAP<br>NAS | サーバーをサポート<br>stem (EFS)<br>p ONTAP (FSxN<br>Isilon | )                  |                |
|                              |                                                                                                    |                                                                                                    | (                                                  | <b>⓪「Add」をクリック</b> |                |

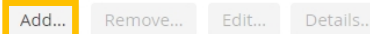

### ストレージの登録

### **NET W CRLD**

### d New File Servei

### Please select a file server type:

Amazon Elastic File System (EFS)

- Amazon FSx for NetApp ONTAP (FSxN)
- Dell EMC PowerScale / Isilon
- Dell EMC PowerStore
- Dell EMC Unity
- Dell EMC VNX / Celerra
- Hitachi NAS
- Microsoft Azure Files
- NetApp ONTAP
- Other NAS

Details for Unity300

### 1登録ストレージの選択

| Previous | Next |
|----------|------|
|          |      |
|          |      |
|          |      |
|          |      |
|          |      |
|          |      |

| Name: •              | Unity300       |       |   |   |
|----------------------|----------------|-------|---|---|
| Model:               | Unity 300      |       |   |   |
| Serial Number:       | CETV3162200020 |       |   |   |
| fotal Raw Capacity:  | 7.16 TIB       |       |   |   |
| /ersion:             | 53.0           |       |   |   |
| Throttling Schedule: | Configure      |       |   |   |
| Discovery Schedule:  | Use default    | v lig | Û | j |

| ③登録ス | トレー | ジのサ | マリ |
|------|-----|-----|----|
|      |     |     |    |

### Please enter the Dell EMC Unity management credentials

.....

Password: •

### ②管理IP·認証情報の登録

Previous Next Cancel

| SMB Address \$                        | SMB Credentials \$        | NFS Address \$                                                                                                    |
|---------------------------------------|---------------------------|----------------------------------------------------------------------------------------------------|
| · · · · · · · · · · · · · · · · · · · | administrator@emc.local ~ | Not configured 🗸 🗸                                                                                                  |
| Not configured V                      | Not configured V          | Not configured 🗸 🗸                                                                                                  |
| Not configured V                      | Not configured V          | Not configured 🗸 🗸                                                                                                  |
|                                       | SMB Address 0             | SMB Address *     SMB Credentials *       Not configured     Not configured       Not configured     Not configured |

### Proxies

Cancel

| Name ¢          | Address \$ | Type \$   | Version \$ | Status ¢ |
|-----------------|------------|-----------|------------|----------|
| builtin         |            | Universal | 6.3.9      | Online   |
| dobiminer-proxy |            | Universal | 6.3.9      | Online   |

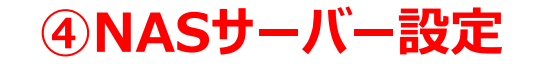

### ストレージの登録

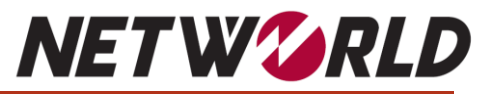

|                                                                                                    |                                                             |                                                                   |                                                     |                        |                                                              |                       |                                    |           |       | Manage N | rs data access exports                                                                                |
|----------------------------------------------------------------------------------------------------|-------------------------------------------------------------|-------------------------------------------------------------------|-----------------------------------------------------|------------------------|--------------------------------------------------------------|-----------------------|------------------------------------|-----------|-------|----------|----------------------------------------------------------------------------------------------------|
| you select Manual, DobiMigrate will use the s                                                                 | elected share as                                            | is. Make sure that the a                                          | ccount has suffic                                   | cient privileges to ac | ccess all data that is acc                                   | essible via these sha | res.                               |           |       |          |                                                                                                    |
| th ¢                                                                                                    |                                                             |                                                                   |                                                     |                        | Mapping \$                                                   |                       | SMB Job Account                    | ¢         |       |          |                                                                                                    |
| Unitysuo:DD-NAS                                                                                               |                                                             |                                                                   |                                                     |                        |                                                              |                       |                                    |           |       |          |                                                                                                    |
| /DD-NAS-FS01                                                                                                  |                                                             |                                                                   |                                                     |                        | Automatic                                                    |                       | ✓ administrator@                   | emc.local |       |          |                                                                                                    |
|                                                                                                    |                                                             |                                                                   |                                                     |                        |                                                              |                       |                                    |           |       |          |                                                                                                    |
|                                                                                                    |                                                             |                                                                   |                                                     |                        |                                                              |                       |                                    |           |       |          |                                                                                                    |
|                                                                                                    |                                                             |                                                                   |                                                     |                        |                                                              |                       |                                    |           |       |          |                                                                                                    |
|                                                                                                    |                                                             |                                                                   |                                                     |                        |                                                              |                       |                                    |           |       |          |                                                                                                    |
|                                                                                                    | 5                                                           | 共有ア                                                               | クセ                                                  | スの管                    | 管理該                                                          | 定                     |                                    |           |       |          |                                                                                                    |
|                                                                                                    | 5                                                           | 共有ア                                                               | クセ                                                  | スの                     | 管理該                                                          | 定                     | Previou                            | 5 Next C  | ancel |          |                                                                                                    |
| nage NFS data access exports                                                                                  | 5                                                           | 共有ア                                                               | クセ                                                  | スの育                    | 管理該                                                          | 定                     | Previou                            | 5 Next C  | ancel | Manage N | FS data access exports                                                                                |
| nage NFS data access exports                                                                                  | 5                                                           | 共有ア                                                               | クセ                                                  | スの管                    | 管理部                                                          | 定                     | Previou                            | 5 Next C  | ancel | Manage N | FS data access exports                                                                                |
| nage NFS data access exports                                                                                  | 5                                                           | 共有ア                                                               | クセ                                                  | スの育                    | 管理部                                                          | 淀                     | Previou                            | 5 Next C  | ancel | Manage N | FS data access exports                                                                                |
| nage NFS data access exports<br>Data access share/                                                            | (5)                                                         | 共有ア                                                               | クセ                                                  | スの育                    | 管理該                                                          | 定                     | Previou                            | 5 Next C  | ancel | Manage N | FS data access exports                                                                                |
| nage NFS data access exports<br>Data access share/<br>DobiMigrate will pe                                     | Export operation                                            | 共有ア<br>15                                                         | ックセ.                                                | <b>スወ</b> ዩ            | <b>管理</b> 部                                                  | 定                     | Previou                            | 5 Next C  | ancel | Manage N | FS data access exports<br>Data access share/export p                                                  |
| nage NFS data access exports<br>Data access share/<br>DobiMigrate will pe<br>File server a                    | export operation<br>rform the followi                       | <b>共有ア</b><br>ns<br>na operations to config                       | でクセ、<br>ure the automatic<br>Path e                 | <b>スの</b> f            | <b>管理部</b><br>s and exports:<br>Full Control e               | total lips to Add e   | Previou<br>X<br>Root lps to Remo • | 5 Next C  | ancel | Manage N | FS data access exports<br>Data access share/export p<br>All 1 shares or exports were                  |
| nage NFS data access exports<br>Data access share/<br>DobiMigrate will pe<br>File server o<br>Unity300:DD-NAS | export operation<br>rform the followi<br>Protocol \$<br>SMB | 快有ア<br>s<br>ng operations to config<br>Name s<br>DM_7nCcJ5G2E_utr | ックセ、<br>ure the automatic<br>Path ©<br>/DD-NAS-F501 | Create shares          | を理惑<br>sand exports:<br>Full Control e<br>emc.local\administ | to Add +              | Previou<br>X<br>Root ips to Remo • | 5 Next C  | ancel | Manage N | FS data access exports<br>Data access share/export p<br>All 1 shares or exports were<br>File server 6 |

⑦設定サマリ確認

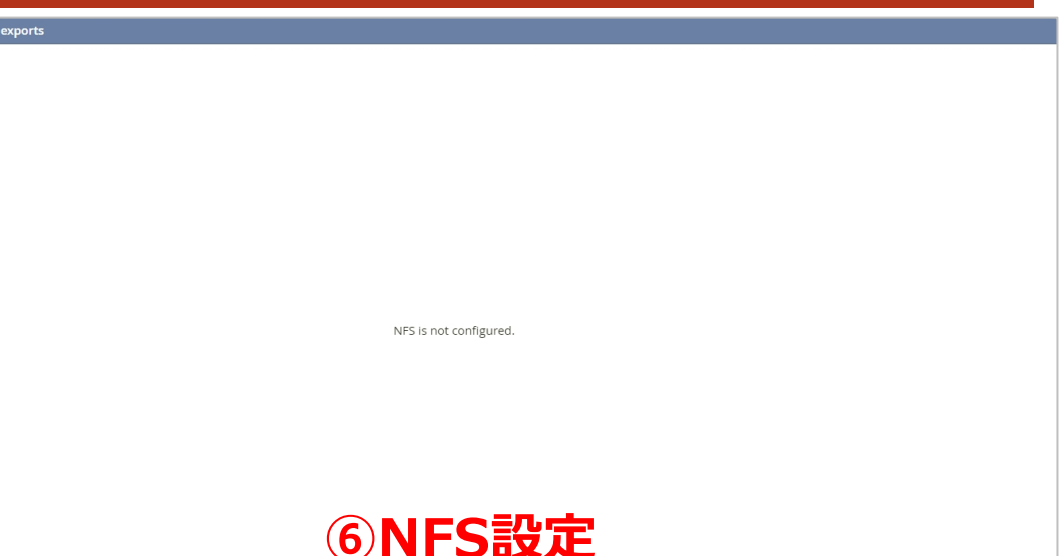

| $\mathbf{O}$ | INF | -2 | 瓦 | 人 |
|--------------|-----|----|---|---|
|              |     |    |   |   |

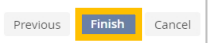

| e server \$ | Protocol ¢ | Name ¢                   | Path ¢       | Operation \$ | Result ¢ |
|-------------|------------|--------------------------|--------------|--------------|----------|
|             | SMB        | DM_7nCcJ5G2E_utnhyeTO5SU | /DD-NAS-FS01 | Create       | ок       |
|             |            |                          |              |              |          |
|             |            |                          |              |              |          |
|             |            |                          |              |              |          |
|             |            |                          |              |              |          |
|             |            |                          |              |              |          |
|             |            |                          |              |              |          |
|             |            |                          |              |              |          |
|             |            |                          |              |              |          |
|             |            |                          |              |              | Close    |
|             |            |                          |              |              | 21052    |

Cancel OK

ストレージの登録

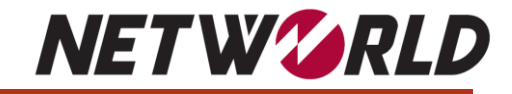

| <b>W</b> DobiMigrate                  | ]0                                          | os Shares & Exports Switchover Proxies | Tools Configuration Help | L admin        |
|---------------------------------------|---------------------------------------------|----------------------------------------|--------------------------|----------------|
| Erile Servers @ Email Home            | 🏰 Users 📧 User Mapping 🖿 Filesystem 🍄 Syste | m 📲 Global Settings 🕑 License          |                          | 0              |
| Filter by name, type, address or user |                                             |                                        |                          | Filter         |
| Name *                                | Type \$                                     | SMB Address \$                         | User \$                  | NFS Address \$ |
| 🔲 🗸 TKY-PS5000T                       | <ul> <li>PowerStore 5000T</li> </ul>        |                                        |                          |                |
| datadobi01                            | <ul> <li>NAS Server</li> </ul>              | (C                                     | administrator@emc.local  | (none)         |
| dk-nfs01                              | <ul> <li>NAS Server</li> </ul>              | (none)                                 | (none)                   | (none)         |
| st-nas                                | <ul> <li>NAS Server</li> </ul>              | (none)                                 | (none)                   | (none)         |
| ym-nas1                               | <ul> <li>NAS Server</li> </ul>              | (none)                                 | (none)                   | (none)         |
| 🔲 🗸 Unity300                          | <ul><li>Unity 300</li></ul>                 |                                        |                          |                |
| DD-NAS                                | <ul> <li>NAS Server</li> </ul>              | 1                                      | administrator@emc.local  | (none)         |
| dk-cifssmb01                          | <ul> <li>NAS Server</li> </ul>              | (none)                                 | (none)                   | (none)         |
| tt-nas                                | <ul> <li>NAS Server</li> </ul>              | (none)                                 | (none)                   | (none)         |
| 🔲 🗸 wjt-cluster4                      | <ul> <li>NetApp</li> </ul>                  |                                        |                          |                |
| atvs41                                | <ul> <li>Storage Virtual Machine</li> </ul> | (none)                                 | (none)                   | (none)         |
| mhdatadobi01                          | <ul> <li>Storage Virtual Machine</li> </ul> | 10.20.0000                             | administrator@emc.local  | (none)         |
|                                       |                                             |                                        |                          |                |

### 登録完了するとPowerStoreやUnityのNASサーバ情報やNetAppのSVM情報が表示される!!

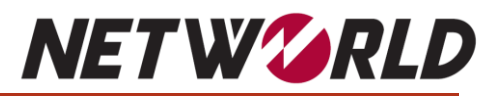

| DobiMigrate     Dashboard    Planning    Running         Group by: Source and Target    Filter on sp | Jobs Shares & Ex<br>Finished O Post Finish L Statistics<br>Decified grouping | xports Switchove | r Proxies Tool | s Configuration | Help            |          | $\left( \right) $ | admin 📑 |
|----------------------------------------------------------------------------------------------------|------------------------------------------------------------------------------|------------------|----------------|-----------------|-----------------|----------|-------------------|---------|
|                                                                                                    | Migrations                                                                   | Planning         | First Scan     | First Copy      | Steady<br>State | Finished | Post Finish       |         |
|                                                                                                    |                                                                              |                  |                |                 |                 |          |                   |         |

### DobiMigrateの移行ジョブは6つのフェーズ(Planning/First Scan/ First Copy/Steady State/Finished/Post Finished)毎に実行される

### **①「New migration」をクリック**

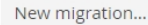

# **NET W CRLD**

WORM state

None

None

None

None

None

None

None

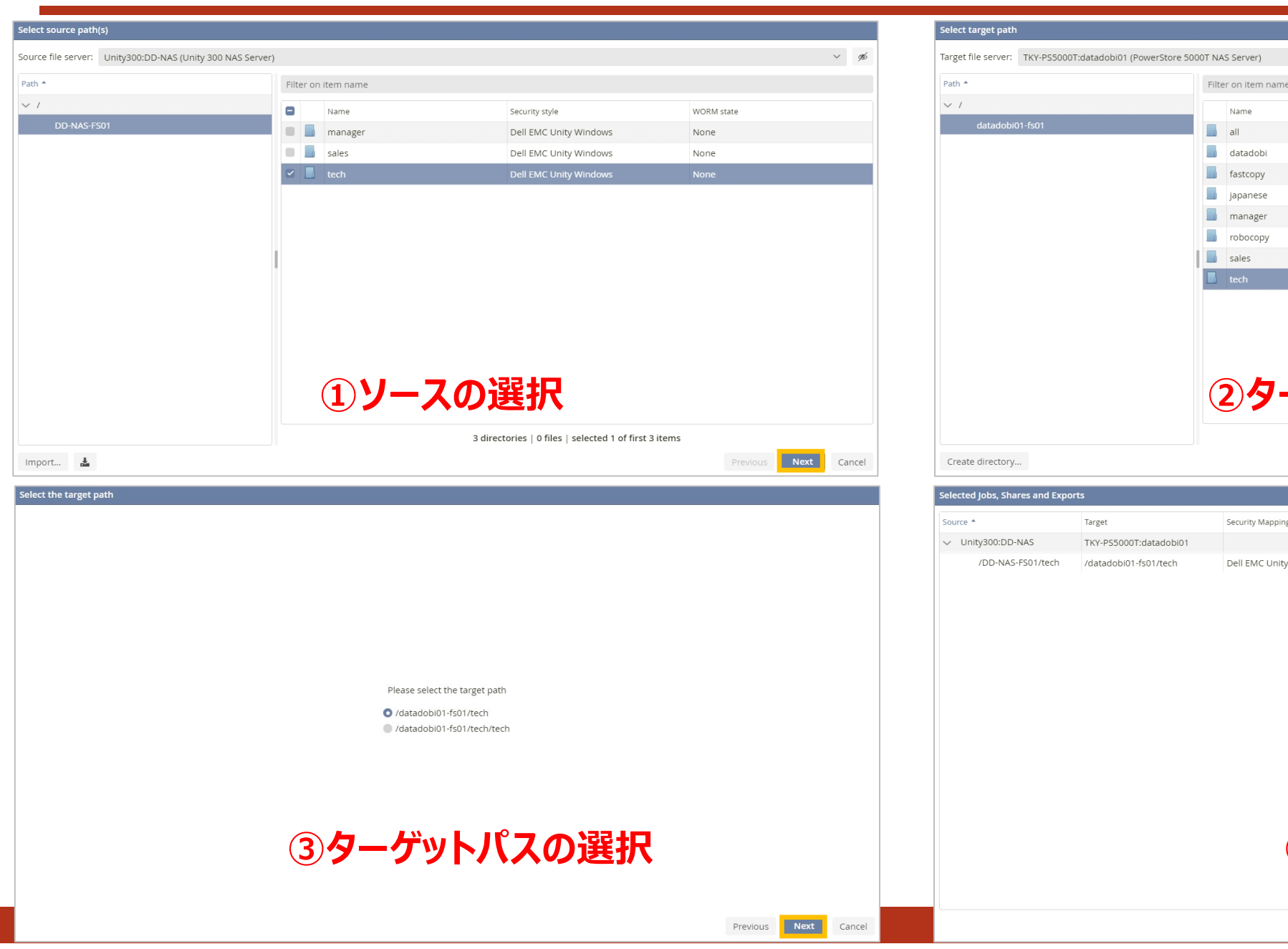

Security style

Dell EMC PowerStore Native

Dell EMC PowerStore Native

Dell EMC PowerStore Native

Dell EMC PowerStore Native

Dell EMC PowerStore Native

Dell EMC PowerStore Native

Dell EMC PowerStore Native

### ②ターゲットの選択

8 directories | 0 files | first 8 items

| lected Jobs, Shares and Exports     |                        |                             |              |          |                    |  |  |  |  |
|-------------------------------------|------------------------|-----------------------------|--------------|----------|--------------------|--|--|--|--|
|                                     |                        |                             |              |          |                    |  |  |  |  |
| Source *                            | Target                 | Security Mapping            | WORM Mapping | Protocol | Rejected Protocols |  |  |  |  |
| <ul> <li>Unity300:DD-NAS</li> </ul> | TKY-PS5000T:datadobi01 |                             |              |          |                    |  |  |  |  |
| /DD-NAS-FS01/tech                   | /datadobi01-fs01/tech  | Dell EMC Unity Windows→Dell | None→None    | SMB      |                    |  |  |  |  |
|                                     |                        |                             |              |          |                    |  |  |  |  |

④サマリの確認

Previous Next

Cancel

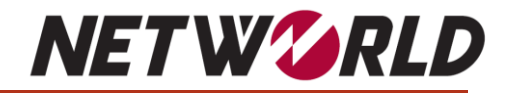

| Job options              |                                                                                                    |            | Precheck results            |                                    |                          |        |        |                               |
|--------------------------|----------------------------------------------------------------------------------------------------|------------|-----------------------------|------------------------------------|--------------------------|--------|--------|-------------------------------|
| General options          |                                                                                                    |            |                             |                                    |                          |        |        |                               |
| Iteration schedule:      | Use default: daily@0:00                                                                                                    | v 🗎 🕆      | Source Path *               | Target Path \$                     | Description              | Status | Detail |                               |
| Start first iteration:   | Immediately 🗸                                                                                                    |            | V Unity300:DD /DD-NAS-FS01/ | tech TKY-PS5000T: /datadobi01-fs01 | 1/tech                   |        |        |                               |
| Minimum age:             | Use default 🗸 🗸                                                                                                    |            | /DD-NAS-FS01/tech           | /datadobi01-fs01/tech              | Chain of custody         | <      |        |                               |
| Root directory handling: | Copy security $\checkmark$                                                                                                    |            | /DD-NAS-FS01/tech           |                                    | Source share permissions | <      |        |                               |
| Excluded path patterns:  | **/.ckpt*/                                                                                                    | <b>^</b>   | /DD-NAS-FS01/tech           | /datadobi01-fs01/tech              | SMB filename encoding    | ×      |        |                               |
|                          | **/.copy_offload/                                                                                                    | 2          | /DD-NAS-FS01/tech           | /datadobi01-fs01/tech              | SMB proxy configuration  | 1      |        |                               |
|                          | **/.etc/<br>**/FLR_Logs/                                                                                                    | -          | /DD-NAS-FS01/tech           | /datadobi01-fs01/tech              | WORM compatibility       | ×      |        |                               |
| Skipped file patterns:   | <pre></pre> <pre></pre> <pre>&lt;</pre> |            |                             | /datadobi01-fs01/tech              | Target directory empty   | 1      |        |                               |
|                          |                                                                                                    |            |                             | /datadobi01-fs01/tech              | Target share permissions | ×      |        |                               |
|                          |                                                                                                    | 2          |                             |                                    |                          |        |        |                               |
|                          |                                                                                                    |            |                             |                                    |                          |        |        |                               |
| Allowed operations:      | All operations allowed                                                                                                    |            |                             |                                    |                          |        |        |                               |
|                          | Preserve access times on source files                                                                                                    |            |                             |                                    |                          |        |        |                               |
|                          | Traverse Mountpoints                                                                                                    |            |                             |                                    |                          |        |        |                               |
| SMB options              |                                                                                                    |            |                             |                                    |                          |        |        |                               |
|                          | Copy owner                                                                                                    |            |                             |                                    |                          |        |        |                               |
| Override owner:          | <do not="" override=""></do>                                                                                                    |            |                             |                                    |                          |        |        |                               |
|                          | Copy group owner                                                                                                    |            |                             | (C)                                | いいっつ" 車 話:               | 1-     |        |                               |
| Override group owner:    | <do not="" override=""></do>                                                                                                    |            |                             | U                                  | ショノ 手門、                  | Γ⊥     | .97    | Previous <b>Finish</b> Cancel |
|                          | Copy discretionary access control list (DACL)                                                                                                    |            |                             |                                    |                          |        |        |                               |
|                          | Copy system access control list (SACL)                                                                                                    |            |                             |                                    |                          |        |        |                               |
|                          | (5)ジョブオブションの選択 _                                                                                                    |            |                             |                                    |                          |        |        |                               |
| Advanced options         |                                                                                                    | ext Cancel |                             |                                    |                          |        |        |                               |

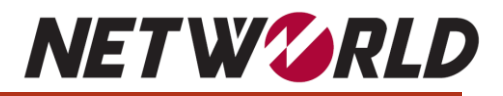

| Ign alg       Jobs       Shares & E         Planning       ▶ Running       ✓ Finished       ♀ Post Finish       Istatistics         and Target       ✓       Filter on specified grouping | xports Switchove                 | r Proxies Tool | s Configuration                                   | Help                               |          |             |
|----------------------------------------------------------------------------------------------------|----------------------------------|----------------|---------------------------------------------------|------------------------------------|----------|-------------|
| Migrations                                                                                                    | Planning                         | First Scan     | First Copy                                        | Steady<br>State                    | Finished | Post Finish |
| Unity300:DD-NAS → TKY-PS5000T:datadobi01                                                                                                    | 1 path<br>                       | 1 path<br>     |                                                   |                                    |          |             |
| wjt-cluster4:mhdatadobi01 → TKY-PS5000T:da<br>tadobi01                                                                                                    | 2 paths<br>54 GiB<br>3.14K items | 4.9 GiB        | <sup>29%</sup><br>1.4 GiB<br><sup>292 items</sup> | 2 paths<br>+49 GiB<br>+2.13K items |          |             |

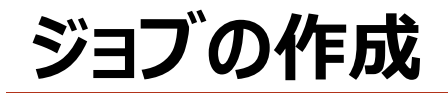

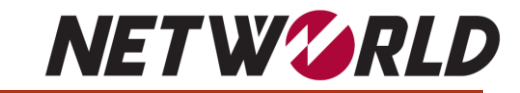

| 1       1       1       1       1       1       1       1       1       1       1       1       1       1       1       1       1       1       1       1       1       1       1       1       1       1       1       1       1       1       1       1       1       1       1       1       1       1       1       1       1       1       1       1       1       1       1       1       1       1       1       1       1       1       1       1       1       1       1       1       1       1       1       1       1       1       1       1       1       1       1       1       1       1       1       1       1       1       1       1       1       1       1       1       1       1       1       1       1       1       1       1       1       1       1       1       1       1       1       1       1       1       1       1       1       1       1       1       1       1       1       1       1       1       1       1       1       1       1                                                                                                          | <ul> <li>□</li> <li>□</li> <li>□<th>表示</th><th>Sour</th><th>ce N</th><th>AS</th><th></th><th></th><th>_</th><th>□ ×<br/>^ (?)</th><th></th><th></th><th></th><th></th><th></th><th></th><th></th><th></th><th></th></li></ul> | 表示                        | Sour            | ce N        | AS           |                          |                                                        | _                                                                                                    | □ ×<br>^ (?)                            |                   |          |                |         |                          |              |        |         |    |
|----------------------------------------------------------------------------------------------------|----------------------------------------------------------------------------------------------------|---------------------------|-----------------|-------------|--------------|--------------------------|--------------------------------------------------------|----------------------------------------------------------------------------------------------------|-----------------------------------------|-------------------|----------|----------------|---------|--------------------------|--------------|--------|---------|----|
| 01/07/6-//     Ext     Ext     Ext     Ext       0 - 0 - 0 + 0 - 0 - 0 - 0 - 0 - 0 - 0 -                                                                                                    | ★ □ □ □   クイック アクセス コピー 貼り付け にピン留めする                                                                                                    |                           | ▲ 『<br>移動先 コピー先 | ×<br>前<br>が | 第しい<br>デオルダー | 雪新しいアイテム▼<br>「 ショートカット   | <ul> <li>プロパティ</li> <li>課 開く</li> <li>プロパティ</li> </ul> | <ul> <li>↓ すべて</li> <li>↓ また</li> <li>↓ また</li></ul> | 「選択<br>解除<br>の切り替え                      |                   |          |                |         |                          |              |        |         |    |
| <ul> <li>         ・・・・・・・・・・・・・・・・・・・・・・・・・・・・・</li></ul>                                                                                                    | クリップオ                                                                                                    | ζ-ド                       | 整理              | 2           |              | 新規                       | 開く                                                     | i                                                                                                    | 訳                                       |                   |          |                |         |                          |              |        |         |    |
|                                                                                                    | <ul> <li> <ul> <li></li></ul></li></ul>                                                                                                    | 〜ワーク > source > 日本語       | 共有              |             |              |                          | ✓ <ul> <li>○</li> <li>日本語井</li> </ul>                  | も有の検索                                                                                                    | Ą                                       |                   |          |                |         |                          |              |        |         |    |
| ● 000000000000000000000000000000000000                                                                                                    | 📌 クイック アクセス                                                                                                    | 名前 ^                      |                 | 更新日時        |              | 種類                       | サイズ                                                    |                                                                                                    |                                         |                   |          |                |         |                          |              |        |         |    |
|                                                                                                    | PC                                                                                                    | @@最終切り替え@@<br>@LatestFile |                 | 2023/12/06  | 18:31        | ファイル フォルター<br>ファイル フォルダー |                                                        |                                                                                                    |                                         |                   |          |                |         |                          |              |        |         |    |
|                                                                                                    |                                                                                                    | 1hour                     |                 | 2023/12/00  | 9:37         | ファイル フォルダー               |                                                        |                                                                                                    |                                         |                   |          |                |         |                          |              |        |         |    |
| Conclusion     Conclusion     Conclusion | オットリーク                                                                                                    | 20231226                  |                 | 2023/12/06  | 18:21        | ファイル フォルダー               |                                                        |                                                                                                    |                                         |                   |          |                |         |                          |              |        |         |    |
| Dealori 2020/09/19 1537 27/t/>     2023/10/95 1542 27/t/>     7/t/>     7/t//>     7/t//>     7/t//>     7/t//>     7/t//>     7/t////     7/t/////     7/t////     7/t/////     7/t/////     7/t/////     7/t/////     7/t/////     7/t/////     7/t//////////                                                                                                    |                                                                                                    | ACL                       |                 | 2023/09/19  | 13:59        | ファイル フォルダー               |                                                        |                                                                                                    |                                         |                   |          |                |         |                          | 1F           |        |         |    |
| Local User                                                                                                    |                                                                                                    | Data01                    |                 | 2023/09/19  | 13:37        | ファイル フォルダー               |                                                        |                                                                                                    |                                         |                   |          |                |         |                          |              |        |         |    |
| Path       2021/00/191399       ア/1// 7/M/-         2021/00/191290       2021/00/191290       ア/1// 7/M/-         7/1// 7/M/-       2021/00/191290       7/1// 7/M/-         7/1// 7/M/-       2021/00/191290       7/1// 7/M/-         7/1// 7/M/-       2021/00/191290       7/1// 7/M/-         13 @0/#21       7/1// 7/M/-       7/1// 7/M/-         13 @0/#21       10       1         14 @1       10       1         15 @0/#21       10       1         16 @1       1       1         17 @1       1       1         18 @0/#21       1       1         19 @0/#21       1       1       1       1       1       1       1       1       1       1       1       1       1       1       1       1       1       1       1       1       1       1       1       1       1       1       1       1       1       1       1       1       1       1       1       1       1       1       1       1       1       1       1       1       1       1       1       1       1       1       1       1       1       1       1                                                                                                           |                                                                                                    | Local_User                |                 | 2023/10/05  | 15:42        | ファイル フォルダー               |                                                        |                                                                                                    |                                         |                   |          |                |         |                          |              |        |         |    |
| Sample 2023/10/6 1422 27/1 / 7 Ju//<br>D 223/10/6 1422 27/1 / 7 Ju//<br>D 223/10/6 1525 7/1 / 7 Ju//<br>D 223/10/6 1525 7/1 / 7 Ju//<br>D 223/10/6 1525 7/1 / 7 Ju//<br>D 223/10/6 1525 7/1 / 7 Ju//<br>D 223/10/6 1525 7/1 / 7 Ju//<br>D 223/10/6 122 7/1 / 7 Ju//<br>D 223/10/6 122 7/1 / 7 Ju//<br>D 223/10/6 122 7/1 / 7 Ju//<br>D 223/10/6 122 7/1 / 7 Ju//<br>D 223/10/6 122 7/1 / 7 Ju//<br>D 223/10/6 123 7/1 / 7 Ju//<br>D 223/10/6 123 7/1 / 7 Ju//<br>D 223/10/6 154 7/1 / 7 Ju//<br>D 223/10/6 154 7/1 / 7 Ju//<br>D 223/10/6 154 7/1 / 7 Ju//<br>D 223/10/6 154 7/1 / 7 Ju//<br>D 223/10/6 154 7/1 / 7 Ju//<br>D 223/10/6 154 7/1 / 7 Ju//<br>D 223/10/6 154 7/1 / 7 Ju//<br>D 223/10/6 154 7/1 / 7 Ju//<br>D 2 Ju// / 2 Ju//<br>D 2 Ju// / 2 Ju//                                                                                                    |                                                                                                    | Path                      |                 | 2023/09/19  | 13:59        | ファイル フォルダー               | 🖵 I 🗹 🗖                                                | ➡   日本語共                                                                                                    | 有                                       |                   | Ta       | ka ot          |         |                          |              |        | - 🗆     |    |
| A 29 24 / 99 24 / 81 / F 報志     A 20 / 99 74 / 81 / 81 / 2     A 20 / 90 / 91 / 82 / 2     A 20 / 90 / 91 / 82 / 2     A 20 / 92 / 92 / 82 / 9     A 20 / 92 / 92 / 92 / 92 / 92 / 92 / 92 /                                                                                                    |                                                                                                    | Sample                    | -71             | 2023/10/06  | 14:22        | ノアイル フォルター               | ファイル ホー                                                | -ム 共有                                                                                                    | 表示                                      |                   |          | ryet           | IN/     | 12                       |              |        |         |    |
| Company     Company     Company |                                                                                                    | ■ スワンユールジョノ動作確<br>パイ+Ⅱ    | 86              | 2023/09/14  | 18:12        | ファイル フォルター<br>ファイル フォルダー |                                                        |                                                                                                    | ⊻ ধ্যাগ≣⊽গ                              |                   |          | × ×            |         | 『話新しいアイテム▼               |              | ■ 関く - | 💶 すべて選択 |    |
|                                                                                                    |                                                                                                    | ハイノッ<br>所有者不明             |                 | 2023/10/05  | 15:20        | ファイル フォルター<br>ファイル フォルダー | ×.                                                     |                                                                                                    |                                         |                   | +        | XI             |         |                          | $\checkmark$ |        |         |    |
| 13 値の項目     13 値の項目     13 値の項目     13 値の項目     13 値の項目     13 個の項目     13 個の頁     13 個の頁     13 個の頁     14 (X     14 (X     14 (X     14 (X     14 (X     14 (X     14 (X     14 (X     14 (X     14 (X     14 (X     14 (X     14 (X     14 (X     14 (X     14 (X     14 (X     14 (X     14 (X <th< th=""><th></th><th>特殊文字</th><th></th><th>2023/12/06</th><th>18:21</th><th>ファイル フォルダー</th><th>クイック アクセス</th><th>コピー 貼り付</th><th>け 同 ショートカット</th><th>の貼り付け</th><th>移動先 コピ듳先</th><th>削除名前の</th><th>新しい</th><th></th><th>プロパテ</th><th>1</th><th></th><th>1Ż</th></th<>                                                                                                    |                                                                                                    | 特殊文字                      |                 | 2023/12/06  | 18:21        | ファイル フォルダー               | クイック アクセス                                              | コピー 貼り付                                                                                                    | け 同 ショートカット                             | の貼り付け             | 移動先 コピ듳先 | 削除名前の          | 新しい     |                          | プロパテ         | 1      |         | 1Ż |
| 13 億の項目<br>13 億の項目<br>・ ・ ・ ◆ ・ ◆ ◆ ↓ → ネットワーク → target > 日本語共有<br>・ ク 1 少 → ネットワーク → target > 日本語共有<br>・ ク 1 少 → スットワーク → target > 日本語共有<br>・ ク 1 少 → スットワーク → target > 日本語共有<br>・ ク 1 少 → スットワーク → target > 日本語共有<br>・ ク 1 少 → スットワーク → target > 日本語共有<br>・ ク 1 少 → スットワーク → target > 日本語共有<br>・ ク 1 少 → スットワーク → target > 日本語共有<br>・ ク 1 少 → スットワーク → target > 日本語共有<br>・ ク 1 か → target → target > ローク → target → ローク<br>・ ク 1 か → ローク<br>・ ク 1 か → ローク<br>・ ク 1 か → ローク<br>・ ク 1 か → ローク<br>・ ク 1 か → ローク<br>・ ク 1 か → ローク<br>・ ・ ・ ・ ・ ・ ・ ・ ・ ・ ・ ・ ・ ・ ・ ・ ・ ・ ・                                                                                                     |                                                                                                    |                           |                 |             |              |                          | にこく田のりつ                                                | クリップ                                                                                                    | ·ボード                                    |                   | 整        | <u>変更</u><br>理 | 74112-  | 新規                       |              | 聞く     | 選択      |    |
| 13 値の項目<br>13 値の項目<br>3 値の項目<br>3 値の項目<br>3 値の項目<br>3 値の項目<br>4 の 1 の 1 の 1 の 1 の 1 の 1 の 1 の 1 の 1 の                                                                                                    |                                                                                                    |                           |                 |             |              |                          | $\leftarrow \rightarrow \cdot$                         | ↑ <mark>↓</mark> > ネ                                                                                                    | ットワーク > target                          | t > 日本語扌          | —<br>    | _              |         | 17 T T T T T             | -<br>-<br>-  | 日本語共有  | の検索     |    |
|                                                                                                    | 13 個の項目                                                                                                    |                           |                 |             |              |                          |                                                        | ·                                                                                                    | 名前                                      | ^                 |          | 更新日時           |         | 種類                       | + <b>U</b>   | ATUXE  |         |    |
| デスクトップ       ● QLatestFile       2023/12/06 18:25       フィル フルダー         ● ダウンロード       ● United File       2023/12/06 18:21       フィル フルダー         ● ドキュメント       ● Data01       2023/09/19 13:59       フィル フルダー         ● Data01       2023/09/19 13:59       フィル フルダー         ● share01       ● Data01       2023/09/19 13:59       フィル フルダー         ● Share01       ● Data01       2023/09/19 13:59       フィル フルダー         ● Share01       ● Data01       2023/09/19 13:59       フィル フルダー         ● Share01       ● Data01       2023/09/19 13:59       フィル フルダー         ● Share01       ● Data01       2023/09/19 13:59       フィル フルダー         ● Share01       ● Data01       2023/09/19 13:59       フィル フルダー         ● Share01       ● Data01       2023/09/19 13:59       フィル フルダー         ● Share01       ● Data01       2023/09/19 13:59       フィル フルダー         ● Arbh       2023/10/05 15:42       フィル フル ガー         ● Zot3/10/05 15:42       フィル フル ガー       Zot3/10/05 15:54       フィル フル ガー         ● PC       バイナリ       2023/10/05 15:56       フィル フル ガー         ● MR 音を叩明       2023/10/05 15:45       フィル フル ガー         ● MR 表で明       2023/10/05 15:45       フィル フル ガー                                                                                                    |                                                                                                    |                           |                 |             |              |                          | 📌 クイック                                                 | アクセス                                                                                                    |                                         | のり替えのの            |          | 2023/12/06     | 5 18:31 | ファイル フォルダー               |              |        |         |    |
| <ul> <li>◆ グウンロード *</li> <li>○ 1hour</li> <li>2023/09/15 9:37</li> <li>ファイル フォルダー</li> <li>○ 2021226</li> <li>2023/12/06 18:21</li> <li>ファイル フォルダー</li> <li>○ 2023/09/19 13:37</li> <li>ファイル フォルダー</li> <li>○ Data01</li> <li>2023/09/19 13:37</li> <li>ファイル フォルダー</li> <li>○ Data01</li> <li>2023/09/19 13:37</li> <li>ファイル フォルダー</li> <li>○ Data01</li> <li>2023/09/19 13:37</li> <li>ファイル フォルダー</li> <li>○ Data01</li> <li>2023/09/19 13:37</li> <li>ファイル フォルダー</li> <li>○ Data01</li> <li>2023/09/19 13:57</li> <li>ファイル フォルダー</li> <li>○ Sample</li> <li>2023/09/14 18:12</li> <li>ファイル フォルダー</li> <li>○ Sample</li> <li>2023/09/14 18:12</li> <li>ファイル フォルダー</li> <li>○ Sample</li> <li>2023/09/15 15:56</li> <li>ファイル フォルダー</li> <li>○ Shf音不明</li> <li>2023/10/05 15:42</li> <li>ファイル フォルダー</li> <li>○ 特殊文字</li> <li>2023/12/06 18:21</li> <li>ファイル フォルダー</li> </ul>                                                                                                    |                                                                                                    |                           |                 |             |              |                          | 📃 デスクト                                                 | ・ップ 🖈                                                                                                    | @LatestFil                              | le                |          | 2023/12/06     | i 18:25 | ファイル フォルダー               |              |        |         |    |
|                                                                                                    |                                                                                                    |                           |                 |             |              |                          | ↓ ダウンE                                                 | コード 📌                                                                                                    | hour                                    |                   |          | 2023/09/15     | 9:37    | ファイル フォルダー               |              |        |         |    |
| ■ PC       ▲ ACL       2023/09/19 13:59       ファイル フォルダー         ● pato1       2023/09/19 13:37       ファイル フォルダー         ● pato1       ■ Data01       2023/09/19 13:57       ファイル フォルダー         ● path       2023/09/19 13:59       ファイル フォルダー         ● Path       2023/09/19 13:59       ファイル フォルダー         ● Sample       2023/10/05 14:22       ファイル フォルダー         ● ZPC       パイナリ       2023/09/14 18:12       ファイル フォルダー         ● 所有者不明       2023/10/05 15:45       ファイル フォルダー         ● 特殊文字       2023/10/05 15:45       ファイル フォルダー                                                                                                    |                                                                                                    |                           |                 |             |              |                          | 🚆 ドキュメ                                                 | ント・オ                                                                                                    | 20231226                                |                   |          | 2023/12/06     | 5 18:21 | ファイル フォルダー               |              |        |         |    |
| ・ share01             ・ share01             ・ share01             ・ share01             ・ share01             ・ Share01             ・ Share0             ・ Share01             ・ Share0             ・ Share01             ・ Share0             ・ Share0             ・ Share                            |                                                                                                    |                           |                 |             |              |                          | N ピクチャ                                                 | 1 1                                                                                                    | ACL                                     |                   |          | 2023/09/19     | 13:59   | ファイル フォルダー               |              |        |         |    |
| ・ share01       ・ Local_User       2023/10/05 15:42       ファイル フォルダー         ・ 公共資産マネジメント       ・ Path       2023/09/19 13:59       ファイル フォルダー         ・ 日本語共有       ・ Sample       2023/10/06 14:22       ファイル フォルダー         ・ スケジュールジョブ動作確認       2023/10/05 15:45       ファイル フォルダー         ・ アイル       ・ マイル フォルダー       ・ マイル フォルダー         ・ アイル       ・ マイル フォルダー       ・ マイル フォルダー         ・ アイル       ・ マイル フォルダー       ・ マイル フォルダー         ・ アイル       ・ マイル フォルダー       ・ マイル フォルダー         ・ アイル       ・ マイル フォルダー       ・ マイル フォルダー         ・ アイル       ・ アイル フォルダー       ・ マイル フォルダー         ・ アイル       ・ アイル フォルダー       ・ マイル フォルダー         ・ アイル       ・ アイル フォルダー       ・ アイル フォルダー         ・ アイル       ・ アイル アイル ジョルダー       ・ アイル フォルダー                                                                                                    |                                                                                                    |                           |                 |             |              |                          | 🚽 🧕 share0                                             | 01 🖈                                                                                                    | Data01                                  |                   |          | 2023/09/19     | 13:37   | ファイル フォルダー               |              |        |         |    |
| 公共資産マネジメント       Path       2023/09/19 13:59       ファイル フォルダー         日本語共有       Sample       2023/10/06 14:22       ファイル フォルダー         スゲジュールジョブ動作確認       2023/10/05 14:812       ファイル フォルダー         マロン       パイナリ       2023/10/05 15:55       ファイル フォルダー         シートジョブ動作確認       2023/10/05 15:55       ファイル フォルダー         シートジョブ動作確認       2023/10/05 15:55       ファイル フォルダー         シートジョブ動作確認       2023/10/05 15:55       ファイル フォルダー         シートウ       所有者不明       2023/10/05 15:45       ファイル フォルダー                                                                                                    |                                                                                                    |                           |                 |             |              |                          | 🚽 share0                                               | 01                                                                                                    | Local_Use                               | r                 |          | 2023/10/05     | 15:42   | ファイル フォルダー               |              |        |         |    |
| ・ Sample     2023/10/06 14:22     ノアイル ノオルダー       ・ スケジュールジョブ動作確認     2023/00/06 14:22     ファイル フォルダー       ・ アビー     パイナリ     2023/10/05 15:56     ファイル フォルダー       ・ アビー     パイナリ     2023/10/05 15:56     ファイル フォルダー       ・ アビー     ・ パイナリ     2023/10/05 15:56     ファイル フォルダー       ・ アビー     ・ パイナリ     2023/10/05 15:56     ファイル フォルダー       ・ アビー     ・ パイナリ     2023/10/05 15:45     ファイル フォルダー       ・ アビー     ・ パイナリ     2023/10/05 15:45     ファイル フォルダー                                                                                                    |                                                                                                    |                           |                 |             |              |                          | _ 公共資                                                  | 健産マネジメント                                                                                                    | Path                                    |                   |          | 2023/09/19     | 13:59   | ファイル フォルダー               |              |        |         |    |
| ■ スクシュールション 助TF確認 2023 / 09/14 18:12 7/1 // フォルダー<br>■ PC // パイナリ 2023 / 10/05 15:56 ファイル フォルダー<br>● ホットワーク ··· 特殊文字 2023 / 12/06 18:21 ファイル フォルダー                                                                                                    |                                                                                                    |                           |                 |             |              |                          | 📙 日本語                                                  | 扶有                                                                                                    | Sample                                  | ್ಷಿ ಗೆಕ್ಕಾರ್ಗಿಂಗ್ | =70      | 2023/10/06     | 14:22   | ファイル フォルター<br>ファイル フォルダ  |              |        |         |    |
|                                                                                                    |                                                                                                    |                           |                 |             |              |                          | DC                                                     |                                                                                                    | ■ スケシュール                                | /ンヨノ動作作館          | 56       | 2023/09/14     | 15:56   | ファイル フォルツー<br>ファイル フォルダー |              |        |         |    |
|                                                                                                    |                                                                                                    |                           |                 |             |              |                          | = rc                                                   |                                                                                                    | <ul> <li>ハイノリ</li> <li>所有考示日</li> </ul> | H                 |          | 2023/10/05     | 15:45   | ファイル フォルダー               |              |        |         |    |
|                                                                                                    |                                                                                                    |                           |                 |             |              |                          | 💣 ネットワー                                                | -7                                                                                                    | - 特殊文字                                  | / ·               |          | 2023/12/06     | 5 18:21 | ファイル フォルダー               |              |        |         |    |
| 13 個の項目                                                                                                    |                                                                                                    |                           |                 |             |              |                          | 13 個の項目                                                |                                                                                                    |                                         |                   |          |                |         |                          |              |        |         |    |

スイッチオーバー・本番切替

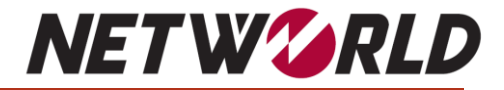

### スイッチオーバーは、データの最終スキャンを実行し、 ソースからターゲットに変更データを切替前にもう一度コピーするステップです。

|                     | Migrate        |                   | Jobs            | Shares & Exports | s Switchover   | Proxies Tools | Configuration Help | ]    |      | 7/  | 💄 admin |
|---------------------|----------------|-------------------|-----------------|------------------|----------------|---------------|--------------------|------|------|-----|---------|
| \star Current event | Pending groups | ✓ Finished groups |                 |                  |                |               |                    |      |      |     |         |
| Upcoming Events     |                |                   |                 |                  |                |               |                    |      |      |     |         |
| Start time          |                | Duration Type     | Estimate        | Paths            | Capacity       | ltems         | Group              |      |      |     |         |
|                     |                |                   |                 |                  |                |               |                    |      |      |     |         |
|                     |                |                   |                 |                  |                |               |                    |      |      |     |         |
|                     |                |                   |                 |                  |                |               |                    |      |      |     |         |
|                     |                |                   |                 |                  |                |               |                    |      |      |     |         |
|                     |                |                   | Start new event | right now        |                |               |                    | ×    |      |     |         |
|                     |                |                   | Туре:           | Switchover       |                |               |                    | ~    |      |     |         |
|                     |                |                   | Group:          | DryRun01 (1 p    | ath, 49.7 GiB) |               |                    | ~    |      |     |         |
|                     |                |                   |                 |                  |                |               | Cancel             | ок   |      |     |         |
|                     |                |                   |                 |                  |                |               |                    |      |      |     |         |
|                     |                |                   |                 |                  |                |               |                    |      |      |     |         |
|                     | 4              | 事前に本番切            | 替の検             | 证・シミ             | ュレート           | 、するた          | めの「Dr              | y Ru | n」機能 | もあり |         |
|                     |                |                   |                 |                  |                |               |                    | -    |      |     |         |
|                     |                |                   |                 |                  |                |               |                    |      |      |     |         |
|                     |                |                   |                 |                  |                |               |                    |      |      |     |         |
|                     |                |                   |                 |                  |                |               |                    |      |      |     |         |

### スイッチオーバー・本番切替

# **NET W CRLD**

| <b>W</b> DobiMigrate                                               | Jobs Shares & Exports 💽 Switchover Proxies Tools Configuration Help                                                                                                    |                                    | 1/             | $\bigcap$ | 🛓 admin 🕞 |
|--------------------------------------------------------------------|----------------------------------------------------------------------------------------------------|------------------------------------|----------------|-----------|-----------|
| ★ Current event ► Pending groups ✓ Finished groups                 |                                                                                                    |                                    | $ \setminus /$ | 10        |           |
|                                                                    | Current Switchover                                                                                                    |                                    |                |           |           |
| 1 path<br>2<br>                                                    | 1 path<br>49 GiB                                                                                                    | 1/1 1/1<br>Share Settings Export S | ettings        |           |           |
| Paths on the short list                                            | Warning                                                                                                    |                                    |                |           |           |
| Filter jobs                                                        | Please make sure that the source of your job is read-only before proceeding.<br>Putting the source in read-only might require different steps depending on the type of                                                                                   |                                    |                |           | Filter    |
| Source \$         Target \$                                        | source filer and your specific environment.                                                                                                    | Scheduling \$                      | ltems \$       | Cap \$    | Errors ¢  |
| Q wjt-cluster4:mhdat /mhdatadobi01_vol/Japanese TKY-PS5000T:datado | Note: making a source read-only has no effect on existing sessions. Disconnect all sessions after making your source read-only. You can inspect the active sessions in the                                                                               | Ready                              | 2,145          | 49.7 GiB  | -         |
| ソースを読み                                                             | Failure to put your source in read-only might result in modifications to the source after the Switchover, potentially leading to data-loss and/or data unavailability.<br>Would you like to proceed?<br>No Yes<br>スイッチオーバー操作を実行する前に<br>取り専用にするよう警告メッセージが | 、<br>出力されます                        |                |           |           |
| 1 path, 1 selected                                                 |                                                                                                    |                                    | 2,145          | 49.7 GiB  | -         |
|                                                                    |                                                                                                    |                                    | Options        | Schedule  |           |

## スイッチオーバー・本番切替

# **NET W CRLD**

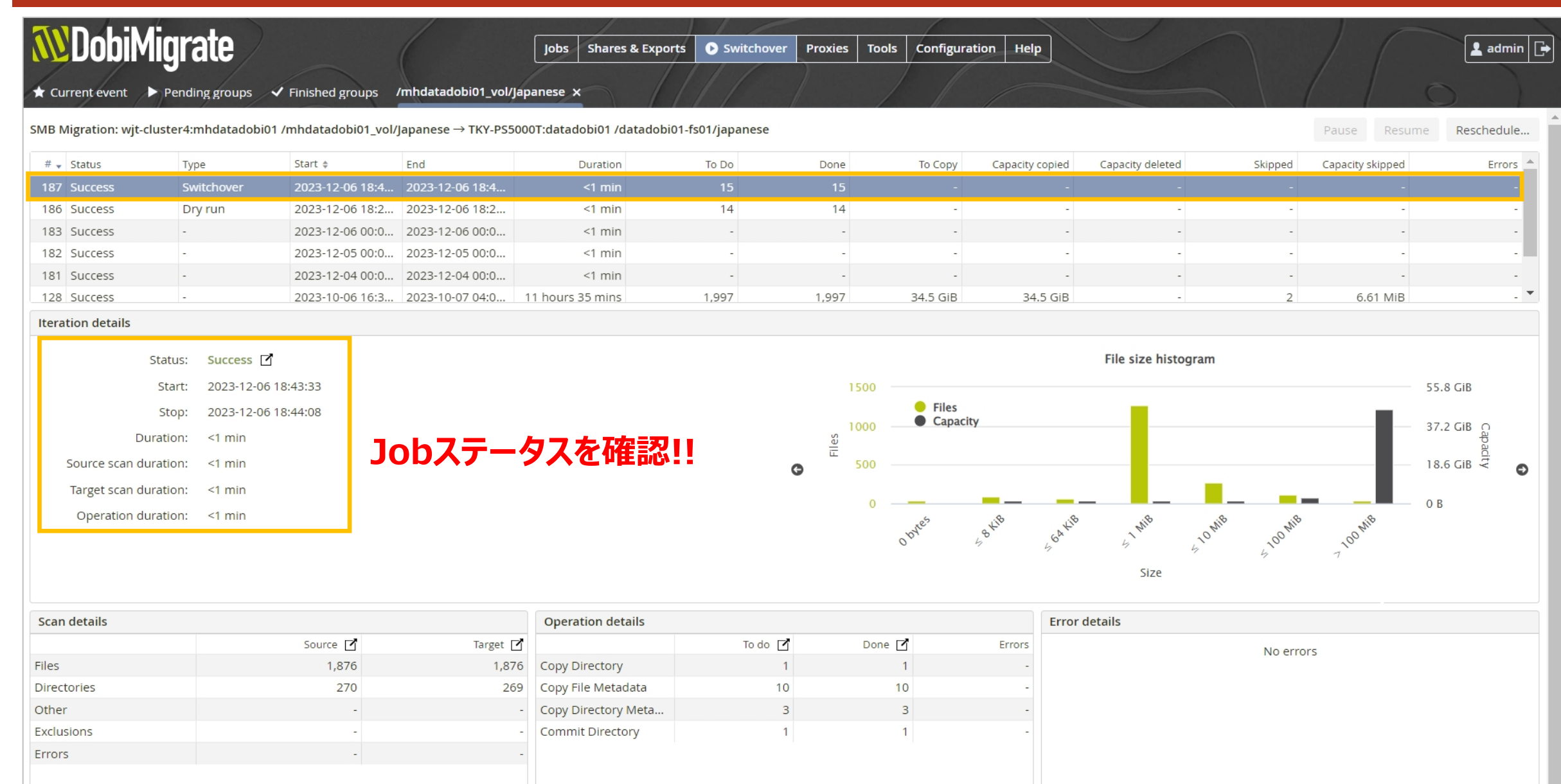

### スイッチオーバー・本番切替

# **NET W**<sup>C</sup>**RLD**

![](_page_43_Figure_2.jpeg)

### 「Close Event」からジョブ終了ステータスに変更

![](_page_44_Picture_0.jpeg)

![](_page_44_Picture_1.jpeg)

### データ移行検証※参考値

![](_page_45_Picture_1.jpeg)

| 移行対象 / 移行ツール                | DobiMigrate                                                                                                    | Robocopy                                                                      |
|-----------------------------|----------------------------------------------------------------------------------------------------|-------------------------------------------------------------------------------|
| 移行容量:50GB<br>1GBファイル×50個    | First Scan:開始:14:36:31 終了:14:37:01<br>First Copy:開始:14:37:06 終了:14:41:27<br>Job完了時間:00:04:56<br><mark>転送速度:215 MB/s</mark> | 開始:9:50:01<br>終了:10:15:34<br>Job完了時間:00:25:33<br><mark>転送速度:33.39MB/s</mark>  |
| 移行容量:50GB<br>512MBファイル×100個 | First Scan:開始:16:49:04 終了:16:49:34<br>First Copy:開始:16:49:40 終了:16:53:38<br>Job完了時間:00:04:34<br><mark>転送速度:236 MB/s</mark> | 開始:21:09:51<br>終了:21:34:04<br>Job完了時間:00:24:13<br><mark>転送速度:35.22MB/s</mark> |
| 移行容量:50GB<br>5MBファイル×10240個 | First Scan:開始:16:57:00 終了:16:57:32<br>First Copy:開始:16:57:37 終了:17:02:52<br>Job完了時間:00:05:52<br><mark>転送速度:175 MB/s</mark> | 開始:17:32:01<br>終了:18:14:35<br>Job完了時間:00:42:34<br><mark>転送速度:20.05MB/s</mark> |
| 移行容量:50GB<br>1MBファイル×51200個 | First Scan:開始:17:05:38 終了:17:06:08<br>First Copy:開始:17:06:13 終了:17:12:54<br>Job完了時間:00:07:16<br><b>転送速度:136 MB/s</b>       | 開始:10:20:12<br>終了:12:17:19<br>Job完了時間:01:57:07<br><b>転送速度:7.28MB/s</b>        |

日本語の共有やファイル、特殊文字を使ったファイル、権限のないファイル、所有者不明のファイル、256文 字を超えるディレクトリ等も問題なく移行が可能。またNetAppからPowerStore・UnityからPowerStoreへ の移行もスムーズに完了。小さいファイルが多数存在する環境では、転送速度が落ちるがRobocopyと比べる と格段に早く転送完了することを確認!!

# ここがすごい!!①ジョブスケジュール設定

![](_page_46_Picture_1.jpeg)

| DobiMigrate     File Servers     @ Email Home  | 🏭 Users 📧 User Mapping 🖿 I    | Jobs<br>Filesystem Ø System | Shares & Exports Switchover | Proxies Tools Configu | ration He | lp     |        |         |          | 11     |    | admin 🕞 |
|------------------------------------------------|-------------------------------|-----------------------------|-----------------------------|-----------------------|-----------|--------|--------|---------|----------|--------|----|---------|
| User Lockout Threshold:                        | Disabled                      |                             |                             |                       |           |        |        |         |          |        |    |         |
| Early Access Features:                         | Disabled 🗸                    | Edit Schedule               |                             |                       |           |        | ×      |         |          |        |    |         |
| Edit                                           |                               | Name: daily@                | ٥:00                        |                       |           |        |        |         |          |        |    |         |
| Configuration Backup Settings                  |                               | Time Zone: UTC+             | 9:00 Asia/Tokyo             | ~                     |           |        |        |         |          |        |    |         |
| Backup location : •                            | /mnt/data/dobiminer/dropzone/ | Start Times: At 00:0        | ○ ⊿ 🖻                       |                       |           |        |        |         |          |        |    |         |
| Schedule :                                     | At 00:00 (+00:00)             | +                           |                             |                       |           |        |        |         |          |        |    |         |
| Password (Optional) :                          |                               |                             |                             |                       |           | Cancel | ОК     |         |          |        |    |         |
|                                                | Remove old backups            | かなり約                        | 田かいジョブスケ                    | ジュール設定                | こが可       | J能     | 11     |         |          |        |    |         |
| Number of backups to keep :<br>Edit start time | - 10 +<br>S                   |                             | ×                           | Edit start time       | S         |        |        |         |          |        | ×  |         |
| Take backup n                                  |                               |                             |                             |                       |           |        | _      |         |          |        |    |         |
| Job Settings                                   | Hourly Daily Weekly M         | Ionthly Advanced            |                             | Туре:                 | Hourly    | Daily  | Weekly | Monthly | Advanced |        |    |         |
| Iteration Schedu On:                           | Monday Tuesday                | Wednesday                   |                             | On:                   | 1         | 2      | 3      | 4 5     | 6        |        |    |         |
| Minimum Age:                                   | Thursday Friday               | Saturday                    |                             |                       | 7         | 8      | 9      | 10 11   | 12       |        |    |         |
| Digest algorithn                               | Sunday                        |                             |                             |                       | 13        | 14     | 15     | 16 17   | 18       |        |    |         |
| Max number of At:                              | 00 ~ :                        | 00                          | ~                           |                       | 19        | 20     | 21     | 22 23   | 24       |        |    |         |
| Cancel S                                       |                               |                             |                             |                       | 25        | 26     | 27     | 28 29   | 30       |        |    |         |
| Result:                                        | At 00:00                      |                             |                             |                       | 31        |        |        |         |          |        |    |         |
| Discovery Schec                                |                               |                             | Cancel OK                   | At:                   | 00        |        | ~      | : 00    |          | ~      |    |         |
| Share/Export Operation Timeout:                | 5 Minutes                     |                             |                             |                       |           |        |        |         |          |        |    |         |
| Edit                                           |                               |                             |                             | Result:               | At 00:00  |        |        |         |          |        |    |         |
|                                                |                               |                             |                             |                       |           |        |        |         |          | Cancel | ок |         |

### ここがすごい!!②帯域制御設定

# **NET W C RLD**

![](_page_47_Figure_2.jpeg)

# ここがすごい!!③メール通知機能

![](_page_48_Picture_1.jpeg)

.

![](_page_48_Picture_2.jpeg)

Uptime: 26 days 10 hours

Operating System: Rocky Linux release 8.7 (Green Obsidian)

## ここがすごい!!④ファイルアセスメント

![](_page_49_Picture_1.jpeg)

![](_page_49_Figure_2.jpeg)

## ここがすごい!!④ファイルアセスメント

![](_page_50_Picture_1.jpeg)

![](_page_50_Figure_2.jpeg)

## ここがすごい!!④ファイルアセスメント

![](_page_51_Picture_1.jpeg)

| DobiMigrate     Performance ► Activity ■ Logging >_ Console ■ File Browser © Event                             | Jobs Shares &<br>ts & Alerts ⊯ Sessions | & Exports Switchover Proxies Tools Configuration Help | admin 🕞                               |
|----------------------------------------------------------------------------------------------------|-----------------------------------------|-------------------------------------------------------|---------------------------------------|
| TKY-PS5000T:datadobi01 (PowerStore 5000T ${\scriptstyle\checkmark}$ SMB ${\scriptstyle\scriptstyle\checkmark}$ |                                         |                                                       | ø I 🗆                                 |
| Path *                                                                                                    | Filter on item name                     |                                                       |                                       |
| $\sim 1$                                                                                                    | Name                                    | Securitystyle                                         | WORM state                            |
| ✓ datadobi01-fs01                                                                                              |                                         | Dell EMC PowerStore Native                            | None                                  |
| tech                                                                                                    |                                         | Dell EMC PowerStore Native                            | None                                  |
|                                                                                                    | 100.txt                                 | Dell EMC PowerStore Native                            | None                                  |
|                                                                                                    | 11.txt                                  | Dell EMC PowerStore Native                            | None                                  |
|                                                                                                    | 12.txt                                  | Dell EMC PowerStore Native                            | None                                  |
|                                                                                                    | 13.txt                                  | Dell EMC PowerStore Native                            | None                                  |
|                                                                                                    | 14.txt                                  | Dell EMC PowerStore Native                            | None                                  |
|                                                                                                    | 15.txt                                  | Dell EMC PowerStore Native                            | None                                  |
|                                                                                                    | 16.txt                                  | Dell EMC PowerStore Native                            | None                                  |
|                                                                                                    | 17.txt                                  | Dell EMC PowerStore Native                            | None                                  |
|                                                                                                    | 18.txt                                  | Dell EMC PowerStore Native                            | None                                  |
|                                                                                                    | 19.txt                                  | Dell EMC PowerStore Native                            | None                                  |
|                                                                                                    | 2.txt                                   | Dell EMC PowerStore Native                            | None                                  |
|                                                                                                    | 20.txt                                  | Dell EMC PowerStore Native                            | None                                  |
|                                                                                                    | 📄 21.txt                                | Dell EMC PowerStore Native                            | None 👻                                |
|                                                                                                    |                                         | 0 directories   100 files   first 100 ite             | ems                                   |
| Item                                                                                                    | General                                 | Timestamp                                             | 5                                     |
| Name: 13.txt                                                                                                   | File server: TKY-PS5000T                | :datadobi01 Last access 1                             | time: 2023-12-05 10:44:51 +0900       |
| Type: File                                                                                                    | Job share name: share\$                 | Last modific                                          | ation time: 2023-11-30 16:39:46 +0900 |
| Size: 5 MiB                                                                                                    | Job share path: /datadobi01-            | fs01 Change time                                      | e: 2023-12-05 10:52:29 +0900          |
| Digest: Select type 🗸                                                                                          | Proxy: dobiminer-pr                     | roxy Creation tim                                     | e: 2023-11-30 17:24:55 +0900          |
| Attributes: normal<br>Reparse Tag: None<br>Security                                                            | ら各ディレクトリ内                               | こあるファイルの詳細情報を確                                        | 認することが可能!!                            |
|                                                                                                    | -                                       |                                                       | -                                     |

![](_page_52_Picture_0.jpeg)

### **Migrations report**

| Customer:            | Networld_JP_PowerStore_Bundle_License            |
|----------------------|--------------------------------------------------|
| Instance Name:       | DobiMigrate                                      |
| Instance ID:         | dca5480f-6243-4523-afec-88832f20585d             |
| Hardware ID:         | 4219988c-f4c2-74dc-c470-a7d44569d70f             |
| License ID:          | 0b356a89-a0d5-42c0-b740-73c28461478b             |
| DobiMigrate version: | 6.3.9 (723eb5d8d6a37b450a35ed0d0e594e55f08e7f16) |
|                      |                                                  |

### HTML/JSON形式でジョブレポートを出力!!

 Report Version:
 1.0.0

 Generated At:
 2023-12-06 18:46 +0900

### Summary

| Source                    |                            |       |          | Target                 |                           |                   |      | Last |                        |          |          |                              |
|---------------------------|----------------------------|-------|----------|------------------------|---------------------------|-------------------|------|------|------------------------|----------|----------|------------------------------|
| File Server               | Path                       | Items | Capacity | File Server            | Path                      | Capacity (approx) | Туре | #    | Start time             | Duration | Failures | State                        |
| Unity300:DD-NAS           | -                          | 101   | 500 MiB  | -                      | -                         | 500 MiB           | -    | -    | -                      | -        | -        |                              |
| Unity300:DD-NAS           | /DD-NAS-FS01/tech          | 101   | 500 MiB  | TKY-PS5000T:datadobi01 | /datadobi01-fs01/tech     | 500 MiB           | SMB  | 11   | 2023-12-06 00:00 +0900 | <1 min   | -        | 5 hours, 13 mins until start |
| wjt-cluster4:mhdatadobi01 | -                          | 3,149 | 54.6 GiB | -                      | -                         | 54.6 GiB          | -    | -    | -                      | -        | -        |                              |
| wjt-cluster4:mhdatadobi01 | /mhdatadobi01_vol/Japanese | 2,146 | 49.7 GiB | TKY-PS5000T:datadobi01 | /datadobi01-fs01/japanese | 49.7 GiB          | SMB  | 187  | 2023-12-06 18:43 +0900 | <1 min   | -        | Finished                     |
| wjt-cluster4:mhdatadobi01 | /mhdatadobi01_vol/source   | 1,003 | 4.88 GiB | TKY-PS5000T:datadobi01 | /datadobi01-fs01/datadobi | 4.88 GiB          | SMB  | 8    | 2023-12-06 00:00 +0900 | <1 min   | -        | 5 hours, 13 mins until start |
| Total                     |                            | 3,250 | 55.1 GiB |                        |                           | 55.1 GiB          |      |      |                        |          | -        |                              |

### Current iteration

| Source         |     | Target      |      |      | Last sc | an       | Curren | t scan   | Todo       |          | Done       |                 |                  |         |                  | Progress   |          | Scan   |        | Performance |           | ETA        |          |
|----------------|-----|-------------|------|------|---------|----------|--------|----------|------------|----------|------------|-----------------|------------------|---------|------------------|------------|----------|--------|--------|-------------|-----------|------------|----------|
| File Server Pa | ath | File Server | Path | Туре | Items   | Capacity | Items  | Capacity | Operations | Capacity | Operations | Capacity Copied | Capacity Deleted | Skipped | Capacity Skipped | Operations | Capacity | Source | Target | Throughput  | Bandwidth | Operations | Capacity |
| Total          |     |             |      |      | -       | -        | -      | -        | -          | -        | -          | -               | -                | -       | -                |            |          | -      | -      | -           | -         |            |          |

### Last iteration

| Source                        |                            | Target                     |                               |        |                     |          | Scan  |          | Delta |            |                    |                     |         |                     | Performance    |                 |           |             |
|-------------------------------|----------------------------|----------------------------|-------------------------------|--------|---------------------|----------|-------|----------|-------|------------|--------------------|---------------------|---------|---------------------|----------------|-----------------|-----------|-------------|
| File Server                   | Path                       | File Server                | Path                          | Type # | Age                 | Duration | Items | Capacity | Items | Operations | Capacity<br>Copied | Capacity<br>Deleted | Skipped | Capacity<br>Skipped | Source<br>scan | Target<br>scan  | Bandwidth | Throughput  |
| Unity300:DD-NAS               | -                          | -                          | -                             |        | -                   | -        | 101   | 500 MiB  | 101   | 101        | -                  | -                   | -       | -                   | -              | -               | -         | -           |
| Unity300:DD-NAS               | /DD-NAS-FS01/tech          | TKY-<br>PS5000T:datadobi01 | /datadobi01-fs01/tech         | SMB -  | 18 hours 45<br>mins | <1 min   | 101   | 500 MiB  | 101   | 101        | -                  | -                   | -       | -                   | 2,348 its/s    | 7,769 its/s     | -         | 1,063 ops/s |
| wjt-<br>cluster4:mhdatadobi01 | -                          | -                          | -                             |        | -                   | -        | 3,149 | 54.6 GiB | 14    | 15         | -                  | -                   | -       | -                   | -              | -               | -         | -           |
| wjt-cluster4:mhdatadobi01     | /mhdatadobi01_vol/Japanese | TKY-<br>PS5000T:datadobi01 | /datadobi01-<br>fs01/japanese | SMB -  | 2 mins              | <1 min   | 2,146 | 49.7 GiB | 14    | 15         | -                  | -                   | -       | -                   | 4,183 its/s    | 17,439<br>its/s | -         | 182 ops/s   |
| wjt-cluster4:mhdatadobi01     | /mhdatadobi01_vol/source   | TKY-<br>PS5000T:datadobi01 | /datadobi01-<br>fs01/datadobi | SMB -  | 18 hours 45<br>mins | <1 min   | 1,003 | 4.88 GiB | -     | -          | -                  | -                   | -       | -                   | 4,418 its/s    | 19,666<br>its/s | -         | -           |
| Total                         |                            |                            |                               |        |                     |          | 3,250 | 55.1 GiB | 115   | 116        | -                  | -                   | -       | -                   |                |                 |           |             |

![](_page_52_Picture_11.jpeg)

![](_page_53_Picture_0.jpeg)

![](_page_53_Picture_1.jpeg)

### SMB migration from wit-cluster4:mhdatadobi01-/mhdatadobi01\_vol/Japanese to TKY-PS5000T:datadobi01-/datadobi01-fs01/japanese

### Chain of Custody

| Entry type | )    |       | Entry sta | itus        |       | Chain of Custody                                                                                                    |        |                                                |
|------------|------|-------|-----------|-------------|-------|----------------------------------------------------------------------------------------------------|--------|------------------------------------------------|
| Directory  | File | Other | In sync   | Out of sync | Other | Path                                                                                                    | Size   | Digest                                         |
| 270        | 1876 | 376   | 2522      | 0           | 0     | /mnt/data/dobiminer/dropzone/wjt_cluster4_mhdatadobi01_TKY_PS5000T_datadobi01_Japanese_japanese_ChainOfCustody_20231206_184544.csv.gz | 116890 | SHA-1 68b3e39cb9f2e6a1491df11f75669063ed305e2e |

### Iterations Scan Details

### 詳細情報まで確認でき、移行完了判定としても利用することが可能!!

| Sum | nmary      |         |                        | Scan Sou | rce   |             |        |          |        | Unique | e Source    |        |          | Scan Targ | et    |             |        |          |        | Unique | e Target    |        |          |
|-----|------------|---------|------------------------|----------|-------|-------------|--------|----------|--------|--------|-------------|--------|----------|-----------|-------|-------------|--------|----------|--------|--------|-------------|--------|----------|
|     | Туре       | Status  | Start time             | Duration | Files | Directories | Others | Capacity | Errors | Files  | Directories | Others | Capacity | Duration  | Files | Directories | Others | Capacity | Errors | Files  | Directories | Others | Capacity |
| 187 | Switchover | SUCCESS | 2023-12-06 18:43 +0900 | <1 min   | 1,876 | 270         | -      | 49.7 GiB | -      | 1,876  | 270         | -      | 49.7 GiB | <1 min    | 1,876 | 269         | -      | 49.7 GiB | -      | 1,876  | 269         | -      | 49.7 GiB |
| 186 | Dry run    | SUCCESS | 2023-12-06 18:26 +0900 | <1 min   | 1,876 | 269         | -      | 49.7 GiB | -      | 1,876  | 269         | -      | 49.7 GiB | <1 min    | 1,876 | 268         | -      | 49.7 GiB | -      | 1,876  | 268         | -      | 49.7 GiB |
| 183 | -          | SUCCESS | 2023-12-06 00:00 +0900 | <1 min   | 1,876 | 267         | -      | 49.7 GiB | -      | 1,876  | 267         | -      | 49.7 GiB | <1 min    | 1,876 | 267         | -      | 49.7 GiB | -      | 1,876  | 267         | -      | 49.7 GiB |
| 182 | -          | SUCCESS | 2023-12-05 00:00 +0900 | <1 min   | 1,876 | 267         | -      | 49.7 GiB | -      | 1,876  | 267         | -      | 49.7 GiB | <1 min    | 1,876 | 267         | -      | 49.7 GiB | -      | 1,876  | 267         | -      | 49.7 GiB |
| 181 | -          | SUCCESS | 2023-12-04 00:00 +0900 | <1 min   | 1,876 | 267         | -      | 49.7 GiB | -      | 1,876  | 267         | -      | 49.7 GiB | <1 min    | 1,876 | 267         | -      | 49.7 GiB | -      | 1,876  | 267         | -      | 49.7 GiB |
| 128 | -          | SUCCESS | 2023-10-06 16:33 +0900 | 3 mins   | 1,876 | 267         | -      | 49.7 GiB | -      | 1,876  | 267         | -      | 49.7 GiB | <1 min    | 862   | 172         | -      | 36.2 GiB | -      | 862    | 172         | -      | 36.2 GiB |
| 3   | First copy | SUCCESS | 2023-09-14 17:01 +0900 | <1 min   | 4     | 3           | -      | 27.2 MiB | -      | 4      | 3           | -      | 27.2 MiB | <1 min    | 4     | 3           | -      | 27.2 MiB | -      | 4      | 3           | -      | 27.2 MiB |
| 1   | First scan | SUCCESS | 2023-09-14 16:59 +0900 | <1 min   | 4     | 3           | -      | 27.2 MiB | -      | 4      | 3           | -      | 27.2 MiB | <1 min    | -     | 1           | -      | -        | -      | -      | 1           | -      | -        |

### Todo Details

| Sum | mary       |         |                        |                  | Todo  |            |                 |           |          |            |                |               |                |                  |             |            |             |            |        | Skippe | be       |
|-----|------------|---------|------------------------|------------------|-------|------------|-----------------|-----------|----------|------------|----------------|---------------|----------------|------------------|-------------|------------|-------------|------------|--------|--------|----------|
|     | Туре       | Status  | Start time             | Duration         | Items | Operations | Capacity Copied | Copy file | Copy dir | Copy other | Copy file meta | Copy dir meta | Copy link meta | Capacity Deleted | Delete file | Delete dir | Delete link | Commit dir | Resync | Files  | Capacity |
| 187 | Switchover | SUCCESS | 2023-12-06 18:43 +0900 | <1 min           | 14    | 15         | -               | -         | 1        | -          | 10             | 3             | -              | -                | -           | -          | -           | 1          | -      | -      | -        |
| 186 | Dry run    | SUCCESS | 2023-12-06 18:26 +0900 | <1 min           | 13    | 14         | -               | -         | 1        | -          | 10             | 2             | -              | -                | -           | -          | -           | 1          | -      | -      | -        |
| 183 | -          | SUCCESS | 2023-12-06 00:00 +0900 | <1 min           | -     | -          | -               | -         | -        | -          | -              | -             | -              | -                | -           | -          | -           | -          | -      | -      | -        |
| 182 | -          | SUCCESS | 2023-12-05 00:00 +0900 | <1 min           | -     | -          | -               | -         | -        | -          | -              | -             | -              | -                | -           | -          | -           | -          | -      | -      | -        |
| 181 | -          | SUCCESS | 2023-12-04 00:00 +0900 | <1 min           | -     | -          | -               | -         | -        | -          | -              | -             | -              | -                | -           | -          | -           | -          | -      | -      | -        |
| 128 | -          | SUCCESS | 2023-10-06 16:33 +0900 | 11 hours 35 mins | 1,891 | 1,997      | 34.5 GiB        | 1,020     | 95       | -          | 660            | 116           | -              | -                | -           | -          | -           | 104        | -      | 2      | 6.61 MiB |
| 3   | First copy | SUCCESS | 2023-09-14 17:01 +0900 | <1 min           | 6     | 7          | 22.3 MiB        | -         | -        | -          | 3              | 2             | -              | -                | -           | -          | -           | 1          | 1      | -      | -        |
| 1   | First scan | SUCCESS | 2023-09-14 16:59 +0900 | <1 min           | 6     | 9          | 27.2 MiB        | 4         | 2        | -          | -              | -             | -              | -                | -           | -          | -           | 3          | -      | -      | -        |

### **Operation Details**

| Sum | mary       |         |                        |                  | Done       |                 |        |           |          |            |                |               |                |                  |             |            |             |            |        | Skippe | be       |
|-----|------------|---------|------------------------|------------------|------------|-----------------|--------|-----------|----------|------------|----------------|---------------|----------------|------------------|-------------|------------|-------------|------------|--------|--------|----------|
|     | Туре       | Status  | Start time             | Duration         | Operations | Capacity Copied | Errors | Copy file | Copy dir | Copy other | Copy file meta | Copy dir meta | Copy link meta | Capacity Deleted | Delete file | Delete dir | Delete link | Commit dir | Resync | Files  | Capacity |
| 187 | Switchover | SUCCESS | 2023-12-06 18:43 +0900 | <1 min           | 15         | -               | -      | -         | 1        | -          | 10             | 3             | -              | -                | -           | -          | -           | 1          | -      | -      | -        |
| 186 | Dry run    | SUCCESS | 2023-12-06 18:27 +0900 | <1 min           | 14         | -               | -      | -         | 1        | -          | 10             | 2             | -              | -                | -           | -          | -           | 1          | -      | -      | -        |
| 183 | -          | SUCCESS | 2023-12-06 00:00 +0900 | <1 min           | -          | -               | -      | -         | -        | -          | -              | -             | -              | -                | -           | -          | -           | -          | -      | -      | -        |
| 182 | -          | SUCCESS | 2023-12-05 00:00 +0900 | <1 min           | -          | -               | -      | -         | -        | -          | -              | -             | -              | -                | -           | -          | -           | -          | -      | -      | -        |
| 181 | -          | SUCCESS | 2023-12-04 00:00 +0900 | <1 min           | -          | -               | -      | -         | -        | -          | -              | -             | -              | -                | -           | -          | -           | -          | -      | -      | -        |
| 128 | -          | SUCCESS | 2023-10-06 16:37 +0900 | 11 hours 31 mins | 1,997      | 34.5 GiB        | -      | 1,020     | 95       | -          | 660            | 116           | -              | -                | -           | -          | -           | 104        | -      | 2      | 6.61 MiB |
| 3   | First copy | SUCCESS | 2023-09-14 17:01 +0900 | <1 min           | 7          | 22.3 MiB        | -      | -         | -        | -          | 3              | 2             | -              | -                | -           | -          | -           | 1          | 1      | -      | -        |
| 1   | First scan | SUCCESS | -                      | -                | -          | -               | -      | -         | -        | -          | -              | -             | -              | -                | -           | -          | -           | -          | -      | -      | -        |

## ここがすごい!!⑥ファイルの整合性チェック

![](_page_54_Picture_1.jpeg)

💄 admin 📑

Filter...

### **WDobiMigrate**

Jobs Shares & Exports Switchover Proxies Tools Configuration Help

### 🐵 Dashboard 🚠 Planning 🕨 Running 🗸 Finished 🗘 Post Finish 📠 Statistics /mhdatadobi01\_vol/Japanese 🗙

 ${\sf SMB Migration: wjt-cluster4:mhdatadobi01 \ /mhdatadobi01\_vol/Japanese \rightarrow {\sf TKY-PS5000T:datadobi01 \ /datadobi01-fs01/japanese \ -mhdatadobi01 \ /datadobi01 \ /datado$ 

Pause Resume Abort... Start... Optio

| # 🗸 | Status  | Туре       | Start \$        | End             | Duration         | To Do | Done  | То Сору                    | Capacity copied | Capacity deleted | Skipped | Capacity skipped | Errors 🔺 |
|-----|---------|------------|-----------------|-----------------|------------------|-------|-------|----------------------------|-----------------|------------------|---------|------------------|----------|
| 187 | Success | Switchover | 2023-12-06 18:4 | 2023-12-06 18:4 | <1 min           | 15    | 15    |                            |                 |                  |         |                  | -        |
| 186 | Success | Dry run    | 2023-12-06 18:2 | 2023-12-06 18:2 | <1 min           | 14    | 14    | -                          | -               | -                | -       | -                | -        |
| 183 | Success | -          | 2023-12-06 00:0 | 2023-12-06 00:0 | <1 min           |       | -     | 11111111111111111 <u>-</u> | -               |                  |         |                  | -        |
| 182 | Success | -          | 2023-12-05 00:0 | 2023-12-05 00:0 | <1 min           | 17    | -     | -                          | 7               | - 7              | -       | -                | -        |
| 181 | Success | -          | 2023-12-04 00:0 | 2023-12-04 00:0 | <1 min           | -     | -     | -                          |                 | -                | -       | -                | -        |
| 128 | Success | -          | 2023-10-06 16:3 | 2023-10-07 04:0 | 11 hours 35 mins | 1,997 | 1,997 | 34.5 GiB                   | 34.5 GiB        | -                | 2       | 6.61 MiB         | - *      |

### G Chain of Custody Results

Filter exports

### ハッシュ値を生成してソースとターゲットを比較し、ファイルの整合性を確認!!

Path 🛊 Type 🛊 Stream 👙 Size 🛊 Digest 🛊 Source change time 🛊 Target change time 💠 Info 🚖 Status \$ Data01/キャプチャ/2023-06-01 15\_00\_22.jpg File 517 KiB SHA-1 724ebedacbf8cb34a7e3137cb713665fe342fab7 2023-09-19 13:37:53.884 +0900 2023-09-20 00:00:46.169 +0900 In sync Data01/キャプチャ/2023-06-01 15\_00\_49.jpg File SHA-1 ca3cd69c5383bd37009030a10fb62c2d4a72f1a9 2023-09-19 13:37:54.646 +0900 2023-09-20 00:00:48.660 +0900 In sync 418 KiB Data01/キャプチャ/2023-06-01 15\_12\_36.jpg File In sync 441 KiB SHA-1 fbcc7e22d7cfbf29252a699126e704539964d35c 2023-09-19 13:37:55.407 +0900 2023-09-20 00:00:48.662 +0900 Data01/キャプチャ/2023-06-01 15\_12\_56.jpg File SHA-1 f77c3e654f3b3e14a3eca24c8d3d75f134711a7d 2023-09-20 00:00:48.658 +0900 In sync 418 KiB 2023-09-19 13:37:55.894 +0900 Data01/キャプチャ/2023-06-01 15 13 16.jpg File SHA-1 30a154829a72feb40f5fbe07501e395a2b9a1495 2023-09-20 00:00:48.663 +0900 In sync 393 KiB 2023-09-19 13:37:56.566 +0900 Data01/キャプチャ/2023-06-01 15 13 42.jpg File SHA-1 6387cc1517c3b10f3289eaae3032a72792fe5e90 2023-09-20 00:00:48.651 +0900 In sync 396 KiB 2023-09-19 13:37:57.247 +0900 Data01/キャプチャ/2023-06-01 15\_13\_53.jpg File 403 KiB SHA-1 84d6f0504d77199c5e42bcdb3ec0b85eb15aa5d7 2023-09-19 13:37:57.656 +0900 2023-09-20 00:00:50.775 +0900 In sync Data01/キャプチャ/2023-06-01 15\_14\_13.jpg In sync File 435 KiB SHA-1 408330d8faeb99907efd7ace0ca826110f9c4fed 2023-09-19 13:37:58.156 +0900 2023-09-20 00:00:48.651 +0900 Data01/キャプチャ/2023-06-01 15\_15\_21.jpg File 620 KiB SHA-1 550afe7976ea3eca75d2b18de91de1d1c0c3e5d5 2023-09-19 13:37:59.033 +0900 2023-09-20 00:00:48.657 +0900 In sync Data01/キャプチャ/2023-06-01 15 15 39.jpg File SHA-1 0098c9e9460b30c1961261c5f5adc59784664952 2023-09-20 00:00:48.664 +0900 In sync 421 KiB 2023-09-19 13:37:59.760 +0900 Data01/キャプチャ/2023-06-01 15\_15\_43.jpg File SHA-1 779f4cab13452fa6f7c2346ea215b002a69a8979 In sync 450 KiB 2023-09-19 13:38:00.277 +0900 2023-09-20 00:00:48.663 +0900 Data01/キャプチャ/2023-06-01 15\_16\_33.jpg In sync File 226 KiB SHA-1 55f0112938458067a6713b7b28a37834f6b10056 2023-09-19 13:38:01.298 +0900 2023-09-20 00:00:48.663 +0900 Data01/キャプチャ/2023-06-01 15 16 58.jpg In sync File 230 KiB SHA-1 94fc8eedbb3fbd0fc4b9dd283c040d2a39d77eb7 2023-09-19 13:38:01.718 +0900 2023-09-20 00:00:34.685 +0900 Data01/キャプチャ/2023-06-06 11 44 21.jpg In sync File 626 KiB SHA-1 86b0cf7e0294a46e8d93ba663631519378556f2a 2023-09-19 13:38:02.598 +0900 2023-09-20 00:00:34.682 +0900 Data01/キャプチャ/2023-06-06 11\_44\_31.jpg File 629 KiB SHA-1 f635372ec2758578b6116b83c8a644e04542fad8 2023-09-19 13:38:03.390 +0900 2023-09-20 00:00:40.055 +0900 In sync

# ここがすごい!!⑦フェーズ毎の進捗

![](_page_55_Picture_1.jpeg)

| Status:                             | Running prechecks (step 1/7) |
|-------------------------------------|------------------------------|
| Start:                              | 2023-12-08 10:45:32          |
| Duration:                           | <1 min                       |
| Validate skip and exclude patterns: | Completed                    |
| Detect consolidation collisions:    | Completed in <1 min          |
| Detect SMB case collisions:         | Completed in <1 min          |
| Check atime settable on source:     | Queued                       |

| Status:      | Scanning (step 2/7) 🛛 |
|--------------|-----------------------|
| Start:       | 2023-12-08 10:45:32   |
| Duration:    | <1 min                |
| Source scan: | Completed in <1 min   |
| Target scan: | Completed in <1 min   |
|              |                       |

| Status:                  | Processing scan results (step 3/7) 🛽 🗹 |
|--------------------------|----------------------------------------|
| Start:                   | 2023-12-08 10:45:32                    |
| Duration:                | <1 min                                 |
| Sort source scan files:  | Completed in <1 min                    |
| Merge source scan files: | Completed in <1 min                    |
| Sort target scan files:  | Completed in <1 min                    |
| Merge target scan files: | Completed in <1 min                    |
|                          |                                        |

### ジョブのフェーズ毎に進捗や実施内容を確認することが可能!!

| Status:         | Calculating delta (step 4/7) 🗹 |
|-----------------|--------------------------------|
| Start:          | 2023-12-08 10:45:32            |
| Duration:       | <1 min                         |
| alculate delta: | Completed in <1 min            |
| Sort delta:     | Completed                      |
|                 |                                |
|                 |                                |

| Status:     | Running operations (step 5/7) 🛛              |
|-------------|----------------------------------------------|
| Start:      | 2023-12-08 10:45:32                          |
| Duration:   | <1 min                                       |
| Throughput: | 61% - <1min remaining (0.80 ops/s)           |
| Bandwidth:  | 0% - 3 hours, 57 mins remaining (8.83 KiB/s) |
|             |                                              |

| Processing operation results (step 6/7) 🗹 |
|-------------------------------------------|
| 2023-12-08 10:45:32                       |
| 1 min                                     |
| Completed in <1 min                       |
| Completed in <1 min                       |
| Completed in <1 min                       |
|                                           |

![](_page_56_Picture_1.jpeg)

# ・簡単、シンプル操作でデータ移行が可能!

- ・無償で利用でき、おすすめ機能が満載!! (帯域制御/ジョブスケジュール実行/ファイルアセスメント/メール通知機能/レポーティング機能)
- ・さらにさらにサポート窓口まで提供されている!!!
- ・Unity/NetAppからPowerStoreへファイルデータ移行の 最適ソリューション!!!!
- ・PowerStoreのお供に「DobiMigrate」試してみて下さい!!!!!

# ネットワールドのご紹介

![](_page_57_Picture_1.jpeg)

### ネットワールドらぼ **<URL>**<u>https://blogs.networld.co.jp/</u>

### **Networld Channel**

## <URL><u>https://www.youtube.com/channel/UCqAQSASwVzwDTpfUF4GbLHw</u>

![](_page_57_Picture_5.jpeg)